# Troubleshooting Tips for the Cisco uBR924 Cable Access Router

# **Feature Summary**

This document describes the Cisco IOS troubleshooting commands that may be used by cable service providers to verify communication between a Cisco uBR924 cable access router and other peripheral devices installed in the HFC headend such as a Cisco uBR7200 series universal broadband router, a DHCP server, and a TFTP server.

# **Benefits**

The Cisco uBR924 cable access router troubleshooting system provides the following benefits:

- A MAC-layer system log file that provides a snapshot of detailed reasons why an interface might reset, along with all the negotiations that occurred between the Cisco uBR924 cable access router and the CMTS. Over 220 possible description fields exist in this log, which is displayed using the **show controllers cable-modem 0 mac log** command from privileged EXEC mode.
- Debug does not need to be turned on in order to troubleshoot a Cisco uBR924 cable access router.
- The progression of normal data-over-cable communication events is clearly explained, simplifying the resolution of faulty system connections.
- Troubleshooting and diagnostic tasks can be performed on the Cisco uBR924 from a remote location using TELNET.

# Restrictions

When using the Cisco uBR924 cable access router, keep the following restrictions and limitations in mind:

- The Cisco uBR924 is able to implement multiple classes of service (CoS) on the cable interface; however, separate CoS streams are only available when the cable access router is connected to a headend that supports multiple CoS per cable access router. In addition, the configuration file downloaded to the cable access router must specify the use of multiple classes of service.
- If the Cisco uBR924 cable access router is connected to a DOCSIS 1.0 headend that does not support multiple CoS per cable access router, voice and data will be mixed, and voice traffic will be transmitted on a best effort basis. This may cause poorer voice quality and lower data throughput when calls are being made from the cable access router's telephone ports. Voice quality may also be affected when transmitting or downloading large files, or at other times when network traffic is heavy.

**Note** The Cisco uBR924 cable access router is typically configured at the headend. Most cable service operators do not permit local configuration at subscriber sites.

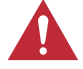

**Caution** Before attempting to reconfigure a Cisco uBR924 cable access router at a subscriber site, contact your network management, provisioning manager, or billing system administrator to ensure remote configuration is allowed. If remote configuration is disabled, settings you make and save at the local site will not remain in effect after the cable access router is reset or powered off and back on. Instead, settings will return to the previous configuration.

# **Related Features and Technologies**

The Cisco uBR924 cable access router is intended to be used in conjunction with a Cisco uBR7200 series universal broadband router or other DOCSIS-based CMTS located at the cable operator's headend facility.

# **Related Documents**

For related information on the Cisco uBR924 cable access router, refer to the following documents:

- Cisco uBR924 Cable Access Router Quick Start Guide
- Cisco uBR924 Cable Access Router Installation and Configuration Guide
- Regulatory Compliance and Safety Info. for the Cisco uBR924 Cable Access Router
- Cisco uBR7246 Installation and Configuration Guide
- Cisco uBR7223 Installation and Configuration Guide
- Cisco uBR7200 Series Configuration Notes
- Cisco Network Registrar for the uBR7200 Series
- Regulatory and Safety Compliance for the Cisco uBR7246
- Regulatory and Safety Compliance for the Cisco uBR7223
- Cisco uBR7200 Series Features
- Cisco uBR7200 Series Feature Enhancements
- Cisco uBR7200 Series Feature Enhancements in Release 12.0
- Cisco uBR7200 Series Installation and Configuration Guide

# **Platforms**

The Cisco uBR924 cable access router is a single-platform standalone device; it works in conjunction with the Cisco uBR7200 series universal broadband routers.

# **Prerequisites**

In order to use the Cisco uBR924 cable access router for data-over-cable applications, the following conditions must be met:

- The Cisco uBR7200 series universal broadband router or other DOCSIS-based CMTS must be installed at the cable headend and configured. Refer to the *Cisco uBR7246 Installation and Configuration Guide* or the *Cisco uBR7223 Installation and Configuration Guide* for detailed information.
- The Cisco uBR924 cable access router must be physically installed and cabled as follows:
  - To the headend via CATV coaxial cable
  - To at least one PC via the straight-through yellow Ethernet cable supplied with the cable access router. Refer to the *Cisco uBR924 Cable Access Router Quick Start Guide* for detailed information.
- The PC(s) connected to the Cisco uBR924 cable access router must be configured for Internet Protocol (IP).
- The cable service provider must have a correctly configured network DHCP server and Electronic Industries Association (EIA) downstream channel.
- Cisco IOS Release 11.3(4)NA or later must be running on the Cisco uBR924 cable access router. When the cable access router is up and running, you can display the IOS release number by entering the **show version** command from user EXEC mode.

**Note** If the Cisco uBR7246 universal broadband router at the cable headend is using MC16 modem cards, Cisco IOS Release 11.3(7)NA or later must be running on the Cisco uBR924 cable access router.

In order to use the Cisco uBR924 cable access router for VoIP-over-cable applications, the following additional conditions must be met:

- Cisco IOS Release 12.0(4)XI1 or higher must be running on the Cisco uBR924 cable access router.
- In order to run VoIP Fax, the uBR924 cable access router must be configured for voice and you must be using Cisco IOS Release 12.0(5)T or higher.
- For multiple CoS (class of service) support, the CMTS must allow the definition of multiple service identifiers (SIDs) on the upstream. If the CMTS is a Cisco uBR7200 series universal broadband router, Cisco IOS Release 12.0(4)XI1 or higher must be used on the headend router.
- The Cisco uBR924 must be configured to operate in routing mode.

# Supported MIBs and RFCs

The Cisco uBR924 cable access router supports the following MIBs and RFCs:

- Cisco Standard MIBs:
  - Cisco Product MIB
  - Cisco Chassis MIB
  - Cisco Syslog MIB

- Cisco Flash MIB
- Bridge MIB
- IF MIB
- MIB-II
- Cisco VoIP MIBs:
  - Cisco Voice IF MIB
  - Cisco Voice Dial-Control MIB
  - Cisco Voice Analog IF MIB
  - Cisco Dial-Control MIB
- Radio Frequency Interface Specification—Developed by the Multimedia Cable Network System (MCNS) consortium. It defines the radio-frequency interface specification for high-speed data-over-cable systems.
- CiscoWorks—Network management program for planning, troubleshooting, and monitoring Cisco internetworks. CiscoWorks uses Simple Network Management Protocol (SNMP) to monitor all SNMP devices.
  - For more information about CiscoWorks on CCO, follow this path:
     Products & Ordering: Cisco Products: Network Management: CiscoWorks
  - For more information about CiscoWorks on the Documentation CD-ROM, follow this path: Cisco Product Documentation: Network Management: CiscoWorks
- Radio Frequency Interface (RFI) MIB—Specific to Data-Over-Cable Service Interface Specification (DOCSIS) cable implementations. The RIF MIB provides an interface that permits management of the Cisco uBR924 cable access router over the cable or Ethernet interface. Using SNMP management applications, this MIB allows access to statistics such as MAC, driver configuration, and counters.
- Cable Device MIB—Records statistics related to the configuration and status of the Cisco uBR924 cable access router. Statistics include an events log and device status. The Cable Device MIB is very similar to the RFI MIB in that both allow access to statistics; they are different in that the Cable Device MIB reports statistics on the cable access router, while the RFI MIB reports statistics on the radio frequency transmissions over the cable television line.

For descriptions of supported MIBs and how to use MIBs, see Cisco's MIB web site on CCO at http://www.cisco.com/public/sw-center/netmgmt/cmtk/mibs.shtml.

# List of Terms

**broadband**—Transmission system that combines multiple independent signals onto one cable. In the cable industry, broadband refers to the frequency-division multiplexing of many signals in a wide bandwidth of RF frequencies using a hybrid fiber-coaxial (HFC) network.

**CATV**—Originally stood for Community Antenna Television. Now refers to any coaxial or fiber cable-based system that provides television services.

**cable modem (CM)**—A modulator-demodulator device that is placed at subscriber locations to convey data communications on a cable television system. The Cisco uBR924 cable access router is also a cable modem.

**Cable Modem Termination System (CMTS)**—A termination system located at the cab le television system headend or distribution hub which provides complementary functionality to the cable modems, enabling data connectivity to a wide-are network.

**cable router**—A modular chassis-based router optimized for data-over-CATV hybrid fiber-coaxial (HFC) applications.

**carrier**—A signal on which another, lower-frequency signal is modulated in order to transport the lower-frequency signal to another location.

**Carrier-to-Noise**—C/N (also CNR). The difference in amplitude between the desired RF carrier and the noise in a portion of the spectrum.

**channel**—A specific frequency allocation and bandwidth. Downstream channels used for television are 6 MHz wide in the United States; 8 MHz wide in Europe.

CM—cable modem.

CMTS—Cable Modem Termination System.

coaxial cable—The principal physical media over which CATV systems are built.

dB—Decibel. A measure of the relative strength of two signals.

**dBm**—Decibels with respect to one milliwatt. A unit of RF signal strength used in satellite work and other communications applications.

**dBmV**—Decibels with respect to one millivolt in a 75-ohm system. The unit of RF power used in CATV work in North America.

**DHCP**—Dynamic Host Configuration Protocol. This protocol provides a mechanism for allocating IP addresses dynamically so that addresses can be reused when hosts no longer need them.

**DOCSIS**—Data Over Cable Service Interface Specification. Defines technical specifications for equipment at both subscriber locations and cable operators' headends.

downstream—The set of frequencies used to send data from a headend to a subscriber.

**FDM**—Frequency Division Multiplexing. A data transmission method in which a number of transmitters share a transmission medium, each occupying a different frequency.

**FEC**—Forward Error Correction. In data transmission, a process by which additional data is added that is derived from the payload by an assigned algorithm. It allows the receiver to determine if certain classes of errors have occurred in transmission and, in some cases, allows other classes of errors to be corrected.

**headend**—Central distribution point for a CATV system. Video signals are received here from satellite (either co-located or remote), frequency converted to the appropriate channels, combined with locally originated signals, and rebroadcast onto the HFC plant. For a CATV data system, the headend is the typical place to create a link between the HFC system and any external data networks.

**HFC**—Hybrid fiber-coaxial (cable network). Older CATV systems were provisioned using only coaxial cable. Modern systems use fiber transport from the headend to an optical node located in the neighborhood to reduce system noise. Coaxial cable runs from the node to the subscriber. The fiber plant is generally a star configuration with all optical node fibers terminating at a headend. The coaxial cable part of the system is generally a trunk-and-branch configuration.

**host**—Any end-user computer system that connects to a network. In this document, the term host refers to the computer system connected to the LAN interface of the cable access router.

**ingress noise**—Over-the-air signals that are inadvertently coupled into the nominally closed coaxial cable distribution system. Ingress noise is difficult to track down and intermittent in nature.

**MAC layer**—Media Access Control sublayer. Controls access by the cable access router to the CMTS and to the upstream data slots.

**MCNS**—Multimedia Cable Network System Partners Ltd. A consortium of cable companies providing service to the majority of homes in the United States and Canada. This consortium has decided to drive a standard with the goal of having interoperable cable access routers.

**MSO**—Multiple System Operator. A cable service provider that operates in more than one geographic area, thus having multiple headend facilities.

narrowband—A single RF frequency.

**NTSC**—National Television Systems Committee. A United States TV technical standard, named after the organization that created the standard in 1941. Specifies a 6 MHz-wide modulated signal.

**PAL**—Phase Alternating Line. The TV system used in most of Europe, in which the color carrier phase definition changes in alternate scan lines. Utilizes an 8 MHz-wide modulated signal.

**QAM**—Quadrature Amplitude Modulation. A method of modulating digital signals onto a radio-frequency carrier signal in which the value of a symbol consisting of multiple bits is represented by amplitude and phase states of the carrier. QAM is a modulation scheme mostly used in the downstream direction (64-QAM, 256-QAM). 16-QAM is expected to be usable in the upstream direction. Numbers indicate number of code points per symbol. The QAM rate or the number of points in the QAM constellation can be computed by 2 raised to the power of <number of bits/symbol>. For example, 16-QAM has 4 bits per symbol, 64-QAM has 6 bits per symbol, and 256-QAM has 8 bits per symbol.

**QPSK**—Quadrature Phase-Shift Keying. A digital modulation method in which there are 2 data bits represented with each baud symbol.

**ranging**—The process of acquiring the correct timing offset such that the transmissions of a cable access router are aligned with the correct mini-slot boundary.

**RF**—Radio frequency. The portion of the electromagnetic frequency spectrum from 5 MHz to approximately 860 MHz.

SECAM—TV system used in France and elsewhere, utilizing an 8 MHz-wide modulated signal.

**SID** (Service ID)—A number that defines (at the MAC sublayer) a particular mapping between a cable access router (CM) and the CMTS. The SID is used for the purpose of upstream bandwidth allocation and class-of-service management.

**Signal-to-Noise**—S/N (also SNR). The difference in amplitude between a baseband signal and the noise in a portion of the spectrum.

**spectrum reuse**—CATV's most fundamental concept. Historically, the over-the-air spectrum has been assigned to many purposes other than that of carrying TV signals. This has resulted in an inadequate supply of spectrum to serve the needs of viewers. Cable can reuse spectrum that is sealed in its aluminum tubes.

subscriber unit (SU)—An alternate term for cable access router. See *cable access router*.

upstream—The set of frequencies used to send data from a subscriber to the headend.

# **CMTS to Cable Modem Network Topology**

Figure 1 shows the physical relationship between the devices in the HFC network and the Cisco uBR924 cable access router.

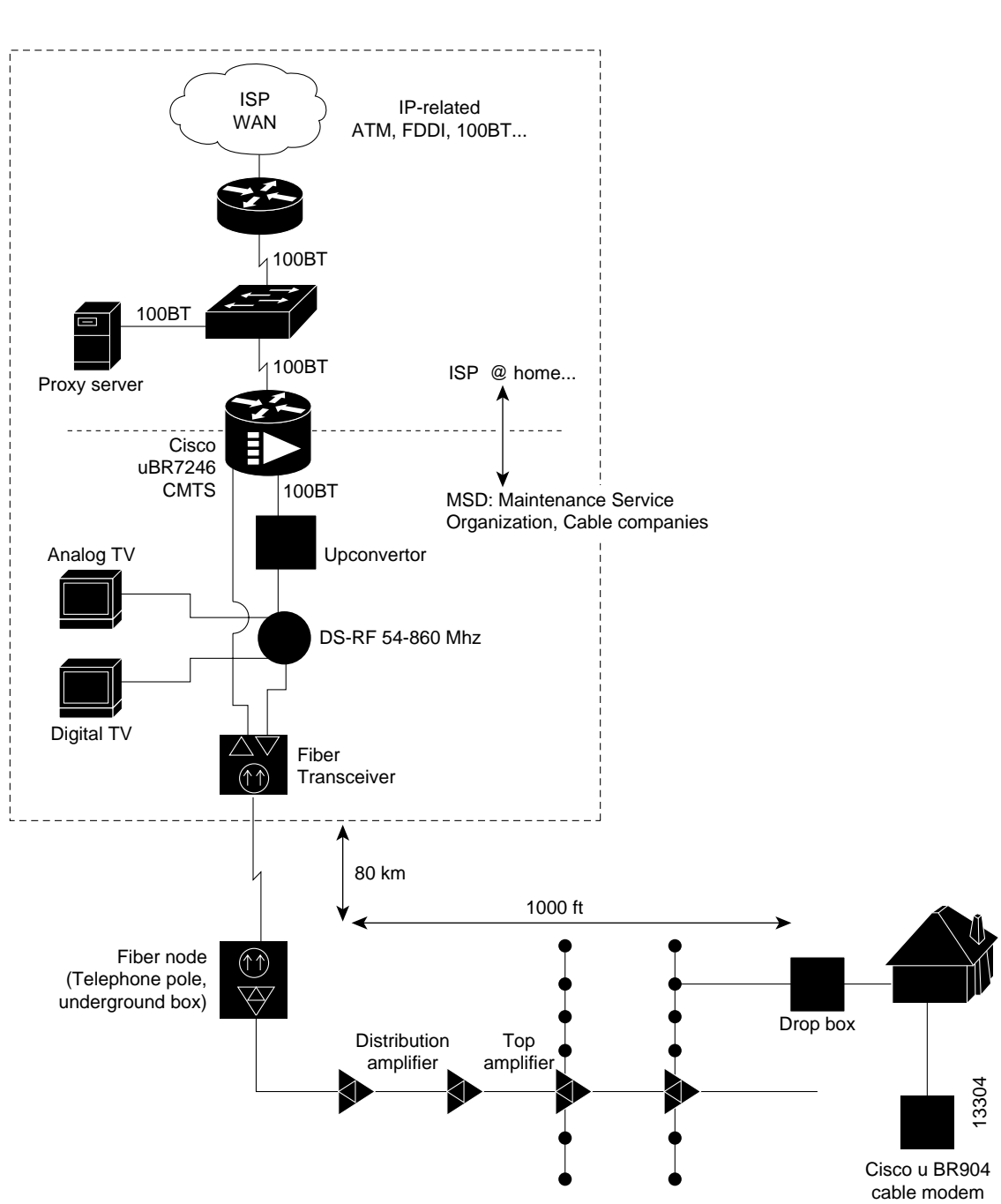

Figure 1 Sample Topology

# **Troubleshooting Steps**

To troubleshoot a malfunctioning cable modem, perform the following tasks:

- Step 1—Understand How Basic Initialization Works
- Step 2—Connect to the Cisco uBR924
- Step 3—Display the Cisco uBR924's MAC Log File
- Step 4—Interpret the MAC Log File and Take Action
- (Optional) Step 5—Use Additional Troubleshooting Commands

# Step 1—Understand How Basic Initialization Works

Before you troubleshoot a Cisco uBR924 cable access router, you should be familiar with the cable modem initialization process. See Figure 2 and Table 1. Understanding this flowchart and sequence of events will help you determine where and why connections fail.

The sequence numbers shown in Figure 2 are explained in Table 1, which appears after the illustration. The Cisco uBR924 will complete all the steps in this flowchart each time it needs to reestablish ranging and registration with the CMTS.

6

(7)

(8)

9

(10)

12960

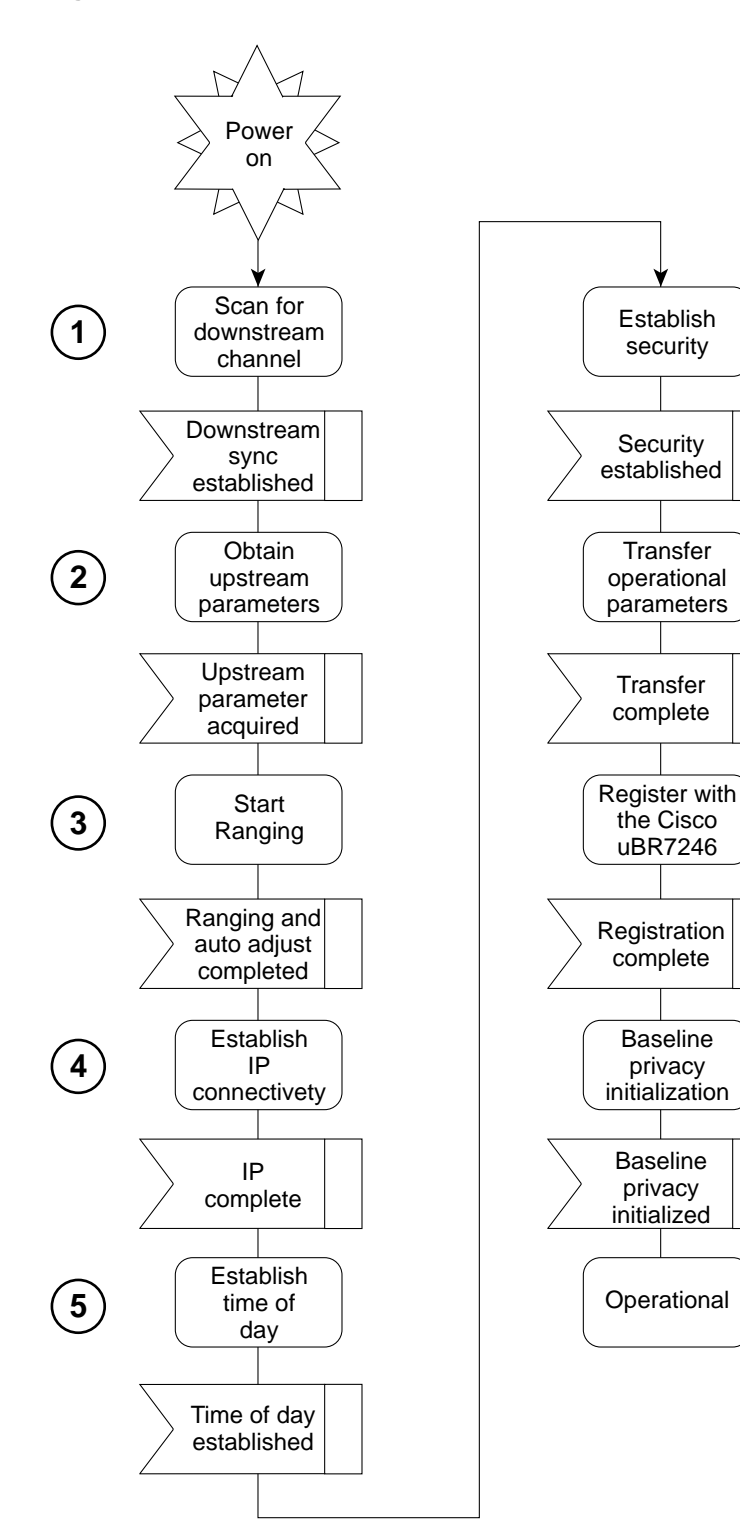

### Figure 2 Cable Modem Initialization Flowchart

| Sequence | Event                                                                      | Description                                                                                                    |
|----------|----------------------------------------------------------------------------|----------------------------------------------------------------------------------------------------|
| 1        | Scan for a downstream channel and establish synchronization with the CMTS. | The Cisco uBR924 acquires a downstream channel from the CMTS and saves the last operational frequency in non-volatile memory. The Cisco uBR924 tries to reacquire the saved downstream channel the next time a request is made.                                                              |
|          |                                                                            | <b>Note</b> An ideal downstream signal is one that synchronizes QAM symbol timing, FEC framing, MPEG packetization, and recognizes downstream sync MAC layer messages.                                                                                                    |
| 2        | Obtain upsteam channel parameters.                                         | The Cisco uBR924 waits for an upstream channel descriptor (UCD) message from the CMTS. The UCD provides transmission parameters for the upstream channel.                                                                                                    |
| 3        | Start ranging for power adjustments.                                       | The ranging process adjusts the Cisco uBR924's transmit<br>power. Ranging is performed in two stages: ranging state 1 and<br>ranging state 2.                                                                                                    |
| 4        | Establish IP connectivity.                                                 | The Cisco uBR924 sends a DHCP request to obtain an IP<br>address, which is needed for IP connectivity. The DHCP<br>response also includes the name of a file that contains<br>additional configuration parameters, the TFTP server's<br>address, and the Time of Day (TOD) server's address. |
| 5        | Establish the time of day.                                                 | The Cisco uBR924 accesses the TOD server for the current date and time, which is used to create time stamps for logged events (such as those displayed in the MAC log file).                                                                                                    |
| 6        | Establish security.                                                        | Keys for privacy are exchanged between the Cisco uBR924 and the CMTS.                                                                                                    |
|          |                                                                            | <b>Note</b> The Cisco uBR924 cable access router supports baseline privacy in Cisco IOS Release 12.0(5)T and later.                                                                                                    |
| 7        | Transfer operational parameters.                                           | After the DHCP and security operations are successful, the<br>Cisco uBR924 downloads operational parameters from a<br>configuration file stored on the cable company's TFTP server.                                                                                                    |
| 8        | Perform registration.                                                      | The Cisco uBR924 registers with the CMTS. After it is initialized, authenticated, and configured, the Cisco uBR924 is authorized to forward traffic onto the cable network.                                                                                                    |
| 9        | Comply with baseline privacy.                                              | If the software image running on the Cisco uBR924 includes<br>baseline privacy, link level encryption keys are exchanged<br>between the CMTS and the Cisco uBR924.                                                                                                    |
| 10       | Enter the operational maintenance state.                                   | As soon as the Cisco uBR924 has successfully completed the above sequence, it enters operational maintenance state.                                                                                                    |

Table 1 Cable Modem Initialization Sequences and Events

# Step 2—Connect to the Cisco uBR924

Telnet to the IP address assigned to the cable interface or Ethernet interface. If the interface is not up, you will need to access the Cisco IOS software via the RJ-45 console port, which is a physical port on the back of the Cisco uBR924.

**Note** For security purposes, the console port on the Cisco uBR924 may have been deactivated by the cable service company prior to installation at the subscriber site.

# Step 3—Display the Cisco uBR924's MAC Log File

A MAC-layer circular log file is stored inside the Cisco uBR924. This file contains a history of the log messages such as state event activities and timestamps. This is the most valuable information for troubleshooting the cable interface.

The MAC log file is displayed by entering the **show controllers cable-modem 0 mac log** command from privileged EXEC mode.

The most useful display fields in this log file are the reported state changes. These fields are preceded by the message CMAC\_LOG\_STATE\_CHANGE. These fields show how the Cisco uBR924 progresses through the various processes involved in establishing communication and registration with the CMTS. The maintenance\_state is the normal operational state; the wait\_for\_link\_up\_state is the normal state when the interface is shut down.

**Note** Because the MAC log file only holds a snapshot of 1023 entries at a time, you should try to display the Cisco uBR924's log file within 5 minutes after the reset or problem occurs.

The following is the normal progression of states as displayed by the MAC log:

```
wait_for_link_up_state
ds_channel_scanning_state
wait_ucd_state
wait_map_state
ranging_1_state
ranging_2_state
dhcp_state
establish_tod_state
security_association_state
registration_file_state
registration_state
establish_privacy_state
maintenance_state
```

**Note** To translate this output into more meaningful information, see "Step 4—Interpret the MAC Log File and Take Action" on page 13.

Following is an example of what the MAC log file looks like when the Cisco uBR924 interface successfully comes up and registers with the CMTS. The output you see is directly related to the messages that are exchanged between the Cisco uBR924 and the headend CMTS.

```
uBR924# show controllers cable-modem 0 mac log
508144.340 CMAC_LOG_DRIVER INIT IDB RESET
                                                       0x08098FEA
508144.342 CMAC LOG LINK DOWN
508144.344 CMAC LOG LINK UP
508144.348 CMAC LOG STATE CHANGE
                                                       ds channel scanning state
508144.350 CMAC LOG WILL SEARCH DS FREQUENCY BAND
                                                       88/453000000/855000000/6000000
508144.354 CMAC LOG WILL SEARCH DS FREQUENCY BAND
                                                       89/93000000/105000000/6000000
508144.356 CMAC LOG WILL SEARCH DS FREQUENCY BAND
                                                       90/111250000/117250000/6000000
508144.360 CMAC LOG WILL SEARCH DS FREQUENCY BAND
                                                       91/231012500/327012500/6000000
508144.362 CMAC LOG WILL SEARCH DS FREQUENCY BAND
                                                       92/333015000/333015000/6000000
508144.366 CMAC_LOG_WILL_SEARCH_DS_FREQUENCY_BAND
                                                       93/339012500/399012500/600000
508144.370 CMAC LOG WILL SEARCH DS FREQUENCY BAND
                                                       94/40500000/447000000/6000000
508144.372 CMAC_LOG_WILL_SEARCH_DS_FREQUENCY_BAND
                                                       95/123015000/129015000/6000000
508144.376 CMAC LOG WILL SEARCH DS FREQUENCY BAND
                                                       96/135012500/135012500/6000000
508144.380 CMAC LOG WILL SEARCH DS FREQUENCY BAND
                                                       97/141000000/171000000/6000000
                                                       98/219000000/225000000/6000000
508144.382 CMAC_LOG_WILL_SEARCH_DS_FREQUENCY_BAND
508144.386 CMAC LOG WILL SEARCH DS FREQUENCY BAND
                                                       99/177000000/213000000/6000000
```

508144.390 CMAC LOG WILL SEARCH SAVED DS FREQUENCY 699000000 508145.540 CMAC LOG UCD MSG RCVD 3 508146.120 CMAC\_LOG\_DS\_64QAM\_LOCK\_ACQUIRED 699000000 508146.122 CMAC\_LOG\_DS\_CHANNEL\_SCAN\_COMPLETED 508146.124 CMAC\_LOG\_STATE\_CHANGE wait\_ucd\_state 508147.554 CMAC LOG UCD MSG RCVD З 2000000 508147.558 CMAC\_LOG\_UCD\_NEW\_US\_FREQUENCY 508147.558 CMAC LOG SLOT SIZE CHANGED 8 508147.622 CMAC LOG FOUND US CHANNEL 1 508147.624 CMAC LOG STATE CHANGE wait map state 508148.058 CMAC LOG MAP MSG RCVD 508148.060 CMAC\_LOG\_INITIAL\_RANGING\_MINISLOTS 40 508148.060 CMAC\_LOG\_STATE CHANGE rai 508148.062 CMAC\_LOG\_STATE\_CHANGE 508148.064 CMAC\_LOG\_RANGING\_OFFSET\_SET\_TO 508148.066 CMAC\_LOG\_POWER\_LEVEL\_IS ranging\_1\_state 9610 28.0 dBmV (commanded) 508148.068 CMAC LOG STARTING RANGING 508148.070 CMAC\_LOG\_RANGING\_BACKOFF\_SET 0 508148.072 CMAC LOG RNG REQ QUEUED 0 508148.562 CMAC LOG RNG REQ TRANSMITTED 508148.566 CMAC LOG RNG RSP MSG RCVD 508148.568 CMAC LOG RNG RSP SID ASSIGNED 2 508148.570 CMAC\_LOG\_ADJUST\_RANGING\_OFFSET 508148.570 CMAC\_LOG\_ADJUST\_RANGING\_OFFSET\_508148.572 CMAC\_LOG\_RANGING\_OFFSET\_SET\_TO 2408 2408 12018 20 508148.574 CMAC\_LOG\_ADJUST\_TX\_POWER 33.0 dBmV (commanded) 508148.576 CMAC LOG POWER LEVEL IS 508148.578 CMAC LOG STATE CHANGE ranging 2 state 508148.580 CMAC LOG RNG REQ QUEUED 2 508155.820 CMAC LOG RNG REQ TRANSMITTED 508155.824 CMAC LOG RNG RSP MSG RCVD -64 508155.826 CMAC LOG ADJUST RANGING OFFSET 508155.826 CMAC LOG RANGING OFFSET SET TO 11954 508155.828 CMAC\_LOG\_RANGING\_CONTINUE 508165.892 CMAC\_LOG\_RNG\_REQ\_TRANSMITTED 508165.894 CMAC\_LOG\_RNG\_RSP\_MSG\_RCVD 508165.896 CMAC\_LOG\_ADJUST\_TX\_POWER - 9 508165.898 CMAC LOG POWER LEVEL IS 31.0 dBmV (commanded) 508165.900 CMAC\_LOG\_RANGING\_CONTINUE 508175.962 CMAC LOG RNG REQ TRANSMITTED 508175.964 CMAC LOG RNG RSP MSG RCVD 508175.966 CMAC LOG RANGING SUCCESS 508175.968 CMAC\_LOG\_STATE\_CHANGE dhcp\_state 508176.982 CMAC\_LOG\_DHCP\_ASSIGNED\_IP\_ADDRESS 188.188.1.62 508176.984 CMAC\_LOG\_DHCP\_TFTP\_SERVER\_ADDRESS 4.0.0.1 508176.984 CMAC\_LOG\_DHCP\_TOD\_SERVER\_ADDRESS 4.0.0.32 508176.988 CMAC\_LOG\_DHCP\_SET\_GATEWAY\_ADDRESS 508176.988 CMAC LOG DHCP TZ OFFSET 360 508176.990 CMAC\_LOG\_DHCP\_CONFIG\_FILE\_NAME platinum.cm 508176.992 CMAC\_LOG\_DHCP\_ERROR\_ACQUIRING SEC SVR ADDR 508176.996 CMAC LOG DHCP COMPLETE 508177.120 CMAC\_LOG\_STATE\_CHANGE establish\_tod\_state 508177.126 CMAC\_LOG\_TOD\_REQUEST\_SENT 508177.154 CMAC\_LOG\_TOD\_REPLY\_RECEIVED 3107617539 508177.158 CMAC\_LOG\_TOD\_COMPLETE 508177.160 CMAC\_LOG\_STATE\_CHANGE security\_association\_state 508177.162 CMAC LOG SECURITY BYPASSED 508177.164 CMAC\_LOG\_STATE\_CHANGE configuration\_file\_state 508177.166 CMAC\_LOG\_LOADING\_CONFIG\_FILE platinum.cm 508178.280 CMAC LOG CONFIG FILE PROCESS COMPLETE 508178.300 CMAC LOG STATE CHANGE registration state 508178.302 CMAC\_LOG\_REG\_REQ\_MSG\_QUEUED 508178.306 CMAC\_LOG\_REG\_REQ\_TRANSMITTED 508178.310 CMAC\_LOG\_REG\_RSP\_MSG\_RCVD 508178.312 CMAC\_LOG\_COS\_ASSIGNED\_SID 5/19 508178.314 CMAC LOG COS ASSIGNED SID 6/20 508178.316 CMAC LOG COS ASSIGNED SID 7/21

| 508178.318 | CMAC_LOG_RNG_REQ_QUEUED         | 19                      |
|------------|---------------------------------|-------------------------|
| 508178.320 | CMAC_LOG_REGISTRATION_OK        |                         |
| 508178.322 | CMAC_LOG_REG_RSP_ACK_MSG_QUEUED | 0                       |
| 508178.324 | CMAC_LOG_STATE_CHANGE           | establish_privacy_state |
| 508178.326 | CMAC_LOG_NO_PRIVACY             |                         |
| 508178.328 | CMAC_LOG_STATE_CHANGE           | maintenance_state       |

You can display other aspects of the MAC layer by using variations of the **show controllers cable-modem 0 mac** command:

```
uBR924# show controllers cable-modem 0 mac ?
errors Mac Error Log data
hardware All CM Mac Hardware registers
log Mac log data
resets Resets of the MAC
state Current MAC state
```

For examples and descriptions of how to use these keywords, see the **show controllers cable-modem mac** command reference page.

# Step 4—Interpret the MAC Log File and Take Action

The MAC log file gives a detailed history of initialization events that occurred in the Cisco uBR924. All pertinent troubleshooting information is stored here.

The following sample log file is broken down into the chronological sequence of events listed below. Sample comments are also included in the log file.

- Event 1—Wait for the Link to Come Up
- Event 2—Scan for a Downstream Channel, then Synchronize
- Event 3—Obtain Upstream Parameters
- Event 4—Start Ranging for Power Adjustments
- Event 5—Establish IP Connectivity
- Event 6—Establish the Time of Day
- Event 7—Establish Security
- Event 8—Transfer Operational Parameters
- Event 9—Perform Registration
- Event 10—Comply with Baseline Privacy
- Event 11—Enter the Maintenance State

### Event 1—Wait for the Link to Come Up

When the Cisco uBR924 cable access router is powered on and begins initialization, the first event that occurs is that the MAC layer informs the cable access router drivers that it needs to reset. The LINK\_DOWN and LINK\_UP fields are similar to the shut and no shut conditions on a standard Cisco interface.

```
uBR924# show controllers cable-modem 0 mac log
528302.040 CMAC_LOG_LINK_DOWN
528302.042 CMAC_LOG_RESET_FROM_DRIVER
528302.044 CMAC_LOG_STATE_CHANGE wait_for_link_up_state
528302.046 CMAC_LOG_DRIVER_INIT_IDB_SHUTDOWN 0x08098D02
528302.048 CMAC_LOG_LINK_DOWN
528308.428 CMAC_LOG_DRIVER_INIT_IDB_RESET 0x08098E5E
528308.432 CMAC_LOG_LINK_DOWN
528308.434 CMAC LOG LINK UP
```

### Event 2—Scan for a Downstream Channel, then Synchronize

Different geographical regions and different cable plants use different frequency bands. The Cisco uBR924 cable access router uses a built-in default frequency scanning feature to address this issue. After the Cisco uBR924 finds a successful downstream frequency channel, it saves the channel to NVRAM. The Cisco uBR924 recalls this value the next time it needs to synchronize its frequency.

The CMAC\_LOG\_WILL\_SEARCH\_DS\_FREQUENCY\_BAND field tells you what frequency the Cisco uBR924 will scan for. The CMAC\_LOG\_WILL\_SEARCH\_SAVED\_DS\_FREQUENCY field tells you the frequency the Cisco uBR924 locked onto and saved to NVRAM for future recall. The CMAC\_LOG\_DS\_64QAM\_LOCK\_ACQUIRED field communicates the same information. The CMAC\_LOG\_DS\_CHANNEL\_SCAN\_COMPLETED field indicates that the scanning and synchronization was successful.

```
508144.348 CMAC LOG STATE CHANGE
508144.350 CMAC LOG WILL SEARCH DS FREQUENCY BAND
508144.354 CMAC LOG WILL SEARCH DS FREQUENCY BAND
508144.356 CMAC LOG WILL SEARCH DS FREQUENCY BAND
508144.360 CMAC LOG WILL SEARCH DS FREQUENCY BAND
508144.362 CMAC LOG WILL SEARCH DS FREQUENCY BAND
508144.366 CMAC LOG WILL SEARCH DS FREQUENCY BAND
508144.370 CMAC_LOG_WILL_SEARCH_DS_FREQUENCY_BAND
508144.372 CMAC LOG WILL SEARCH DS FREQUENCY BAND
508144.376 CMAC LOG WILL SEARCH DS FREQUENCY BAND
508144.380 CMAC_LOG_WILL_SEARCH_DS_FREQUENCY_BAND
508144.382 CMAC LOG WILL SEARCH DS FREQUENCY BAND
508144.386 CMAC LOG WILL SEARCH DS FREQUENCY BAND
508144.390 CMAC LOG WILL SEARCH SAVED DS FREQUENCY
508145.540 CMAC LOG UCD MSG RCVD
508146.120 CMAC LOG DS 64QAM LOCK ACQUIRED
508146.122 CMAC_LOG_DS_CHANNEL_SCAN_COMPLETED
```

```
ds channel scanning state
 88/45300000/85500000/6000000
 89/93000000/105000000/6000000
90/111250000/117250000/6000000
91/231012500/327012500/6000000
 92/333015000/333015000/6000000
93/339012500/399012500/6000000
 94/405000000/447000000/6000000
 95/123015000/129015000/6000000
 96/135012500/135012500/6000000
 97/141000000/171000000/6000000
 98/219000000/225000000/6000000
 99/177000000/213000000/600000
 699000000
 3
 699000000
```

A frequency band is a group of adjacent channels. These bands are numbered from 88 to 99. Each band has starting and ending digital carrier frequencies and a 6 MHz step size. For example, a search of EIA channels 95-97 is specified using band 89. The starting frequency is 93 MHz, the ending frequency is 105 MHz.

The Cisco uBR924's default frequency bands correspond to the North American EIA CATV channel plan for 6 MHz channel slots between 90 MHz and 858 MHz. For example, EIA channel 95 occupies the slot 90-96 MHz. The digital carrier frequency is specified as the center frequency of 93 MHz. Channel 95 is usually specified using the analog video carrier frequency of 91.25 MHz, which lies 1.75 MHz below the center of the slot.

The search table is arranged so that the first frequencies tried are above 450 MHz. Because many CATV systems have been upgraded from 450 MHz to 750 MHz coaxial cable, digital channels have a high chance of being assigned in the new spectrum. The search table omits channels below 90 MHz and above 860 MHz since the DOCSIS specification does not mandate their coverage.

Some CATV systems use alternative frequency plans such as the IRC (Incrementally Related Carrier) plan and HRC (Harmonically Related Carrier) plan. Cisco cable access routers support both of these plans. Most of the IRC channel slots overlap the EIA plan.

#### Event 3—Obtain Upstream Parameters

The Cisco uBR924 waits for an upstream channel descriptor (UCD) message from the headend CMTS. The UCD provides transmission parameters for the upstream channel.

| 508146.124 | CMAC_LOG_STATE_CHANGE              | wait_ucd_state |
|------------|------------------------------------|----------------|
| 508147.554 | CMAC_LOG_UCD_MSG_RCVD              | 3              |
| 508147.558 | CMAC_LOG_UCD_NEW_US_FREQUENCY      | 2000000        |
| 508147.558 | CMAC_LOG_SLOT_SIZE_CHANGED         | 8              |
| 508147.622 | CMAC_LOG_FOUND_US_CHANNEL          | 1              |
| 508147.624 | CMAC_LOG_STATE_CHANGE              | wait_map_state |
| 508148.058 | CMAC_LOG_MAP_MSG_RCVD              |                |
| 508148.060 | CMAC_LOG_INITIAL_RANGING_MINISLOTS | 40             |

# Event 4—Start Ranging for Power Adjustments

The ranging process adjusts the transmit power of the cable access router. The Cisco uBR924 performs ranging in two stages: ranging state 1 and ranging state 2.

The CMAC\_LOG\_POWER\_LEVEL\_IS field is the power level that the CMTS told the Cisco uBR924 to adjust to. The CMAC\_LOG\_RANGING\_SUCCESS field indicates that the ranging adjustment was successful.

| 508148.062 | CMAC_LOG_STATE_CHANGE          | ranging_1_state       |
|------------|--------------------------------|-----------------------|
| 508148.064 | CMAC_LOG_RANGING_OFFSET_SET_TO | 9610                  |
| 508148.066 | CMAC_LOG_POWER_LEVEL_IS        | 28.0 dBmV (commanded) |
| 508148.068 | CMAC_LOG_STARTING_RANGING      |                       |
| 508148.070 | CMAC_LOG_RANGING_BACKOFF_SET   | 0                     |
| 508148.072 | CMAC_LOG_RNG_REQ_QUEUED        | 0                     |
| 508148.562 | CMAC_LOG_RNG_REQ_TRANSMITTED   |                       |
| 508148.566 | CMAC_LOG_RNG_RSP_MSG_RCVD      |                       |
| 508148.568 | CMAC_LOG_RNG_RSP_SID_ASSIGNED  | 2                     |
| 508148.570 | CMAC_LOG_ADJUST_RANGING_OFFSET | 2408                  |
| 508148.572 | CMAC_LOG_RANGING_OFFSET_SET_TO | 12018                 |
| 508148.574 | CMAC_LOG_ADJUST_TX_POWER       | 20                    |
| 508148.576 | CMAC_LOG_POWER_LEVEL_IS        | 33.0 dBmV (commanded) |
| 508148.578 | CMAC_LOG_STATE_CHANGE          | ranging_2_state       |
| 508148.580 | CMAC_LOG_RNG_REQ_QUEUED        | 2                     |
| 508155.820 | CMAC_LOG_RNG_REQ_TRANSMITTED   |                       |
| 508155.824 | CMAC_LOG_RNG_RSP_MSG_RCVD      |                       |
| 508155.826 | CMAC_LOG_ADJUST_RANGING_OFFSET | -64                   |
| 508155.826 | CMAC_LOG_RANGING_OFFSET_SET_TO | 11954                 |
| 508155.828 | CMAC_LOG_RANGING_CONTINUE      |                       |
| 508165.892 | CMAC_LOG_RNG_REQ_TRANSMITTED   |                       |
| 508165.894 | CMAC_LOG_RNG_RSP_MSG_RCVD      |                       |
| 508165.896 | CMAC_LOG_ADJUST_TX_POWER       | - 9                   |
| 508165.898 | CMAC_LOG_POWER_LEVEL_IS        | 31.0 dBmV (commanded) |
| 508165.900 | CMAC_LOG_RANGING_CONTINUE      |                       |
| 508175.962 | CMAC_LOG_RNG_REQ_TRANSMITTED   |                       |
| 508175.964 | CMAC_LOG_RNG_RSP_MSG_RCVD      |                       |
| 508175.966 | CMAC LOG RANGING SUCCESS       |                       |

# Event 5-Establish IP Connectivity

After ranging is complete, the cable interface on the cable access router is UP. Now the Cisco uBR924 accesses a remote DHCP server to get an IP address. The DHCP request also includes the name of a file that contains additional configuration parameters, the TFTP server's address and the Time of Day (TOD) server's address.

The CMAC\_LOG\_DHCP\_ASSIGNED\_IP\_ADDRESS field indicates the IP address assigned from the DHCP server to the Cisco uBR924 interface. The CMAC\_LOG\_DHCP\_TFTP\_SERVER\_ADDRESS field marks the TFTP server's address. The CMAC\_LOG\_DHCP\_TOD\_SERVER\_ADDRESS field indicates the time of day server's address. The CMAC\_LOG\_DHCP\_CONFIG\_FILE\_NAME field shows the filename containing the transmission parameters. The CMAC\_LOG\_DHCP\_COMPLETE field shows that the IP connectivity was successful.

| 508175.968 | CMAC_LOG_STATE_CHANGE                      | dhcp_state   |
|------------|--------------------------------------------|--------------|
| 508176.982 | CMAC_LOG_DHCP_ASSIGNED_IP_ADDRESS          | 188.188.1.62 |
| 508176.984 | CMAC_LOG_DHCP_TFTP_SERVER_ADDRESS          | 4.0.0.1      |
| 508176.986 | CMAC_LOG_DHCP_TOD_SERVER_ADDRESS           | 4.0.0.32     |
| 508176.988 | CMAC_LOG_DHCP_SET_GATEWAY_ADDRESS          |              |
| 508176.988 | CMAC_LOG_DHCP_TZ_OFFSET                    | 360          |
| 508176.990 | CMAC_LOG_DHCP_CONFIG_FILE_NAME             | platinum.cm  |
| 508176.992 | CMAC_LOG_DHCP_ERROR_ACQUIRING_SEC_SVR_ADDR |              |
| 508176.996 | CMAC_LOG_DHCP_COMPLETE                     |              |

### Event 6—Establish the Time of Day

The Cisco uBR924 cable access router accesses the Time of Day server for the current date and time, which is used to create time stamps for logged events. The CMAC\_LOG\_TOD\_COMPLETE field indicates a successful time of day sequence.

| 508177.120 CMAC_LOG_STATE_CHANG | establish_tod_state |
|---------------------------------|---------------------|
| 508177.126 CMAC_LOG_TOD_REQUEST | SENT                |
| 508177.154 CMAC_LOG_TOD_REPLY_R | ECEIVED 3107617539  |
| 508177.158 CMAC_LOG_TOD_COMPLET | 3                   |

### Event 7—Establish Security

The Cisco uBR924 establishes a security association. The security\_association\_state is normally bypassed since "full security" as defined by DOCSIS is not supported.

**Note** "Full security" was a request made by MSOs for a very strong authorization and authentication check by the CMTS. This request has not been granted by cable modem manufacturers. The Cisco uBR924 supports DOCSIS baseline privacy beginning with Cisco IOS Release 12.0(5)T, which protects user's data from being "sniffed" on the cable network. For information on baseline privacy, refer to "Event 10—Comply with Baseline Privacy" on page 17.

508177.160 CMAC\_LOG\_STATE\_CHANGE 508177.162 CMAC LOG SECURITY BYPASSED security\_association\_state

## Event 8—Transfer Operational Parameters

After the DHCP and security operations are successful, the Cisco uBR924 downloads operational parameters via a configuration file located on the cable company's TFTP server. The CMAC\_LOG\_DHCP\_CONFIG\_FILE\_NAME field shows the filename containing the transmission parameters.

508177.164 CMAC\_LOG\_STATE\_CHANGE 508177.166 CMAC\_LOG\_LOADING\_CONFIG\_FILE 508178.280 CMAC LOG CONFIG FILE PROCESS COMPLETE configuration\_file\_state
platinum.cm

### Event 9—Perform Registration

After the Cisco uBR924 is initialized, authenticated, and configured, it requests to be registered with the headend CMTS. The CMAC\_LOG\_COS\_ASSIGNED\_SID field assigns a class of service (CoS) number and a service ID (SID). Multiple CoS entries in the configuration file imply that multiple SIDs are supported by the cable access router. If several cable access routers use the same configuration file, they will have the same CoS numbers but will be assigned different SIDs.

A successful registration is indicated by the CMAC\_LOG\_REGISTRATION\_OK field.

| 508178.300 | CMAC LOG STATE CHANGE        | registration state |
|------------|------------------------------|--------------------|
| 508178.302 | CMAC_LOG_REG_REQ_MSG_QUEUED  | · <u> </u>         |
| 508178.306 | CMAC_LOG_REG_REQ_TRANSMITTED |                    |
| 508178.310 | CMAC_LOG_REG_RSP_MSG_RCVD    |                    |
| 508178.312 | CMAC_LOG_COS_ASSIGNED_SID    | 5/19               |
| 508178.314 | CMAC_LOG_COS_ASSIGNED_SID    | 6/20               |
| 508178.316 | CMAC_LOG_COS_ASSIGNED_SID    | 7/21               |
| 508178.318 | CMAC_LOG_RNG_REQ_QUEUED      | 19                 |
| 508178.320 | CMAC LOG REGISTRATION OK     |                    |

### Event 10—Comply with Baseline Privacy

Keys for baseline privacy are exchanged between the Cisco uBR924 and the headend CMTS. During this event, a link level encryption is performed so that a user's data cannot be "sniffed" by anyone else who is on the cable network.

Following is a trace that shows baseline privacy enabled. The key management protocol is responsible for exchanging two types of keys: KEKs and TEKs. The KEK (key exchange key, also referred to as the authorization key) is used by the headend CMTS to encrypt the TEKs (traffic encryption keys) it sends to the Cisco uBR924. The TEKs are used to encrypt/decrypt the data. There is a TEK for each SID that is configured to use privacy.

```
851.088 CMAC LOG STATE CHANGE
                                                     establish privacy state
  851.094 CMAC_LOG_PRIVACY_FSM_STATE_CHANGE
                                                    machine: KEK, event/state:
EVENT_1_PROVISIONED/STATE_A_START, new state: STATE_B_AUTH_WAIT
  851.102 CMAC_LOG_BPKM_REQ_TRANSMITTED
   851.116 CMAC LOG BPKM RSP MSG RCVD
  851.120 CMAC LOG PRIVACY FSM STATE CHANGE
                                                    machine: KEK, event/state:
EVENT 3 AUTH REPLY/STATE B AUTH WAIT, new state: STATE C AUTHORIZED
  856.208 CMAC LOG PRIVACY FSM STATE CHANGE machine: TEK, event/state:
EVENT 2 AUTHORIZED/STATE A START, new state: STATE B OP WAIT
  856.220 CMAC LOG BPKM REQ TRANSMITTED
  856.224 CMAC LOG BPKM RSP MSG RCVD
  856.230 CMAC_LOG_PRIVACY_FSM STATE CHANGE
                                                    machine: TEK, event/state:
EVENT 8 KEY REPLY/STATE B OP WAIT, new state: STATE D OPERATIONAL
   856.326 CMAC LOG PRIVACY INSTALLED KEY FOR SID
                                                     2
   856.330 CMAC LOG PRIVACY ESTABLISHED
```

**Note** In order for baseline privacy to work, you must use a code image name on the Cisco uBR924 that contains the characters k1. In addition, baseline privacy must be supported on the headend CMTS, and it must be turned on in the configuration file that is downloaded to the Cisco uBR924.

# Event 11—Enter the Maintenance State

As soon as the Cisco uBR924 has successfully completed the above events, it enters the operational maintenance state and is authorized to forward traffic into the cable network.

508178.322 CMAC\_LOG\_STATE\_CHANGE

maintenance state

# Step 5—Use Additional Troubleshooting Commands

You can use other **show controllers** and **debug cable modem** commands to troubleshoot different aspects of a Cisco uBR924 cable access router. However, the most useful command is the **show controllers cable-modem 0 mac** command.

To display additional controller information inside a Cisco uBR924, enter one or more of the following commands in privileged EXEC mode:

| Command                                                                        | Purpose                                                                              |
|--------------------------------------------------------------------------------|--------------------------------------------------------------------------------------|
| show controllers cable-modem                                                   | Displays high-level controller information.                                          |
| show controllers cable-modem bpkm                                              | Displays privacy state information.                                                  |
| show controllers cable-modem des                                               | Displays information about the Data Encryption Standard (DES) engine registers.      |
| show controllers cable-modem filters                                           | Displays information about the MAC and SID filters.                                  |
| show controllers cable-modem lookup-table                                      | Displays the Cisco uBR924's internal mini-slot lookup table.                         |
| show controllers cable-modem mac [errors   hardware  <br>log   resets   state] | Displays detailed MAC-layer information.                                             |
| show controllers cable-modem phy                                               | Displays physical-layer information such as receive and transmit physical registers. |
| show controllers cable-modem tuner                                             | Displays tuning information.                                                         |
| show interface cable-modem                                                     | Displays information about the Cisco uBR924 interface.                               |

To debug different components of a Cisco uBR924, enter one or more of the following commands in privileged EXEC mode:

| Command                                            | Purpose                                                     |
|----------------------------------------------------|-------------------------------------------------------------|
| debug cable-modem bpkm {errors   events   packets} | Debugs baseline privacy information.                        |
| debug cable-modem bridge                           | Debugs the bridge filter.                                   |
| debug cable-modem error                            | Debugs cable interface errors.                              |
| debug cable-modem interrupts                       | Debugs Cisco uBR924 interface interrupts.                   |
| debug cable-modem mac {log [verbose]   messages}   | Displays and debugs the MAC-layer log entries in real time. |
| debug cable-modem map                              | Debugs map message processing information.                  |

# **Command Reference**

This section describes the commands used in Cisco IOS Release 12.0(5)T for troubleshooting the cable side of the Cisco uBR924 cable access router.

The commands used to troubleshoot VoIP applications are documented in the Cisco IOS Release 12.0 command references.

- show controllers cable-modem
- show controllers cable-modem bpkm
- show controllers cable-modem des
- show controllers cable-modem filters
- show controllers cable-modem lookup-table
- show controllers cable-modem mac
- show controllers cable-modem phy
- show controllers cable-modem tuner

In Cisco IOS Release 12.0(1)T or later, you can search and filter the output for **show** and **more** commands. This functionality is useful when you need to sort through large amounts of output, or if you want to exclude output that you do not need to see.

To use this functionality, enter a **show** or **more** command followed by the "pipe" character (|), one of the keywords **begin**, **include**, or **exclude**, and an expression that you want to search or filter on:

#### command | {begin | include | exclude} regular-expression

Following is an example of the **show atm vc** command in which you want the command output to begin with the first line where the expression "PeakRate" appears:

#### show atm vc / begin PeakRate

For more information on the search and filter functionality, refer to the Cisco IOS Release 12.0(1)T feature module titled *CLI String Search*.

# show controllers cable-modem

To display high-level controller information about a Cisco uBR924 cable access router, use the **show** controllers cable-modem command in privileged EXEC mode.

show controllers cable-modem number

# Syntax Description

number

Controller number inside the Cisco uBR924.

### Defaults

No default behavior or values.

# **Command Modes**

Privileged EXEC

# Command History

| Release | Modification                       |
|---------|------------------------------------|
| 11.3 NA | This command was first introduced. |

# **Usage Guidelines**

The **show controllers cable-modem** display begins with information from the first few registers of the Broadcom BCM3300 chip. Next is buffer information for the receive, receive MAC message, buffer descriptor, and packet descriptor rings. Then comes MIB statistics from the BCM3300 chip, DMA base registers to indicate where the rings start, global control and status information, and finally interrupts for the interrupt code.

When using this command, be sure to check the tx\_count and the tx\_head and tx\_tail values for the buffer descriptor (TX BD) and packet descriptor (TX PD) rings. The tx\_count should be greater than 0, and the tx\_head and tx\_tail values should not be equal. If these values do not change for a long period of time, it indicates there are packets stuck on the ring. This condition is often caused by the headend not giving grants.

#### Examples

```
Following is sample output for the show controllers cable-modem 0 command:
```

```
uBR924# show controllers cable-modem 0
BCM Cable interface 0:
BCM3300 unit 0, idb 0x200EB4, ds 0x82D4748, regaddr = 0x800000, reset mask 0x80
station address 0010.7b43.aa01 default station address 0010.7b43.aa01
PLD VERSION: 32
MAC State is ranging_2_state, Prev States = 7
MAC mcfilter 01E02F00 data mcfilter 01000000
DS: BCM 3116 Receiver: Chip id = 2
US: BCM 3037 Transmitter: Chip id = 30B4
Tuner: status=0x00
Rx: tuner freq 699000000, symbol rate 5055849, local freq 11520000
    snr estimate 33406, ber estimate 0, lock threshold 26000
    QAM in lock, FEC in lock, qam_mode QAM_64
Tx: tx_freq 20000000, power_level 0x3E, symbol_rate 1280000
DHCP: TFTP server = 4.0.0.32, TOD server = 4.0.0.188
      Security server = 0.0.0.0, Timezone Offest = 0.0.4.32
      Config filename =
buffer size 1600
RX data PDU ring with 32 entries at 0x201D40
  rx_head = 0x201D78 (7), rx_p = 0x831BE04 (7)
    00 pak=0x8326318 buf=0x225626 status=0x80 pak size=0
    01 pak=0x83241A0 buf=0x21DE5A status=0x80 pak size=0
    02 pak=0x83239C0 buf=0x21C22A status=0x80 pak_size=0
    03 pak=0x8328C70 buf=0x22EA22 status=0x80 pak_size=0
    04 pak=0x8325F28 buf=0x22480E status=0x80 pak size=0
    05 pak=0x8327CB0 buf=0x22B1C2 status=0x80 pak size=0
    06 pak=0x8323BB8 buf=0x21C936 status=0x80 pak_size=0
RX MAC message ring with 8 entries at 0x201E80
  rx_head_mac = 0x201E88 (1), rx_p_mac = 0x831BE80 (1)
    00 pak=0x8326120 buf=0x224F1A status=0x80 pak size=0
    01 pak=0x8324590 buf=0x21EC72 status=0x80 pak_size=0
    02 pak=0x8323FA8 buf=0x21D74E status=0x80 pak_size=0
    03 pak=0x8326EE8 buf=0x22806E status=0x80 pak_size=0
    04 pak=0x8328E68 buf=0x22F12E status=0x80 pak size=0
    05 pak=0x8327AB8 buf=0x22AAB6 status=0x80 pak size=0
    06 pak=0x8328880 buf=0x22DC0A status=0x80 pak size=0
    07 pak=0x8326CF0 buf=0x227962 status=0xA0 pak_size=0
TX BD ring with 8 entries at 0x201FB8, tx count = 0
  tx head = 0x201FD8 (4), head_txp = 0x831BF20 (4)
  tx_tail = 0x201FD8 (4), tail_txp = 0x831BF20 (4)
    00 pak=0x000000 buf=0x200000 status=0x00 pak_size=0
    01 pak=0x000000 buf=0x200000 status=0x00 pak_size=0
    02 pak=0x000000 buf=0x200000 status=0x00 pak size=0
    03 pak=0x000000 buf=0x200000 status=0x00 pak size=0
    04 pak=0x000000 buf=0x200000 status=0x00 pak size=0
    05 pak=0x000000 buf=0x200000 status=0x00 pak_size=0
    06 pak=0x000000 buf=0x200000 status=0x00 pak size=0
    07 pak=0x000000 buf=0x200000 status=0x20 pak size=0
TX PD ring with 8 entries at 0x202038, tx count = 0
  tx head pd = 0x202838 (4)
  tx tail pd = 0x202838 (4)
    00 status=0x00 bd index=0x0000 len=0x0000 hdr len=0x0000
```

```
ehdr: 01 06 02 74 34 11
    01 status=0x00 bd index=0x0001 len=0x0000 hdr len=0x0000
    ehdr: 01 06 02 74 34 11
    02 status=0x00 bd index=0x0002 len=0x0000 hdr len=0x0000
    ehdr: 01 06 02 74 34 11
    03 status=0x00 bd index=0x0003 len=0x0000 hdr len=0x0000
    ehdr: 01 06 02 74 34 11
    04 status=0x00 bd_index=0x0004 len=0x0000 hdr_len=0x0000
    ehdr: 01 06 02 74 34 11
   05 status=0x00 bd index=0x0005 len=0x0000 hdr_len=0x0000
    ehdr: 01 06 02 74 34 11
    06 status=0x00 bd index=0x0006 len=0x0000 hdr len=0x0000
    ehdr: 01 06 02 74 34 11
    07 status=0x20 bd_index=0x0007 len=0x0000 hdr_len=0x0000
    ehdr: 01 06 02 74 34 11
MIB Statistics
 DS fifo full = 0, Rerequests = 0
  DS mac msg overruns = 0, DS data overruns = 0
  Qualified maps = 348, Qualified syncs = 73
  CRC fails = 0, HDR chk fails = 0
  Data pdus = 0, Mac msgs = 423
  Valid hdrs = 423
BCM3300 Registers:
downstream dma:
  ds data bd base=0x001D40, ds mac bd base=0x001E80
  ds_data_dma_ctrl=0x98, ds_mac_dma_ctrl=0xD8
  ds_dma_data_index=0x0007, ds_dma_msg_index=0x0000
upstream dma:
  us bd base=0x001FB8, us pd base=0x002038
  us_dma_ctrl=0x80, us_dma_tx_start=0x00
Global control and status:
  global ctrl status=0x00
interrupts:
  irq_pend=0x0008, irq_mask=0x00F7
```

Table 2 briefly describes some of the fields shown in the display. For more information, see the Broadcom documentation for the BCM3300 chip.

| Field                   | Description                                                                            |
|-------------------------|----------------------------------------------------------------------------------------|
| BCM3300 unit            | The unit number of this BCM3300 chip.                                                  |
| idb                     | Interface description block number.                                                    |
| ds                      | Downstream channel.                                                                    |
| regaddr                 | Indicates the start of the BCM3300 registers.                                          |
| reset_mask              | Indicates the bit to hit when resetting the chip.                                      |
| station address         | MAC address of this Cisco uBR924 cable access router interface.                        |
| default station address | Default MAC address assigned by the factory for this Cisco uBR924 cable access router. |
| PLD VERSION             | PLD version of the BCM3300 chip.                                                       |
| MAC state               | Current MAC state of the Cisco uBR924.                                                 |
| Prev States             | Number of states that have previously existed since initialization.                    |
| MAC mcfilter            | MAC control filter for MAC messages.                                                   |

Table 2 Show Controllers Cable-Modem Field Descriptions

| Field                | Description                                                                                                    |
|----------------------|----------------------------------------------------------------------------------------------------|
| data mcfilter        | MAC control filter for data.                                                                                                    |
| DS                   | Downstream Broadcom receiver chip number and ID.                                                                                                    |
| US                   | Upstream Broadcom transmitter chip number and ID.                                                                                                    |
| Tuner: status        | Current status of the tuner.                                                                                                    |
| Rx: tuner_freq       | Downstream frequency (in Hz) that the Cisco uBR924 searched for and found.                                                                                                    |
| symbol_rate          | Downstream frequency in symbols per second.                                                                                                    |
| local_freq           | Frequency on which the transmitter and the tuner communicate.                                                                                                    |
| snr_estimate         | Estimate of signal-to-noise ratio (SNR) in Db X 1000.                                                                                                    |
| ber_estimate         | Estimate of bit error rate (always 0).                                                                                                    |
| lock_threshold       | Minimum signal-to-noise ratio (SNR) that the Cisco uBR924 will accept as a valid lock.                                                                                                    |
| qam_mode             | The modulation scheme used in the downstream direction.                                                                                                    |
| Tx: tx_freq          | Upstream frequency sent to the Cisco uBR924 by the CMTS in the UCD message.                                                                                                    |
| power_level          | Transmit power level as set in the hardware, expressed as a hexadecimal value. The units are unique to the hardware used. Use the <b>show controllers cable-modem 0 mac state</b> command to see the power level in dBmV. |
| symbol_rate          | Upstream frequency in symbols per second.                                                                                                    |
| TFTP server          | IP address of the TFTP server at the headend.                                                                                                    |
| TOD server           | IP address of the time-of-day server at the headend.                                                                                                    |
| Security server      | IP address of the security server at the headend.                                                                                                    |
| Timezone Offset      | Correction received from the DHCP server to synchronize the Cisco uBR924 time clock with the CMTS.                                                                                                    |
| Config filename      | Name of the file stored on the cable company's TFTP server that contains operational parameters for the Cisco uBR924.                                                                                                    |
| buffer size          | Size in bytes of the BCM3300 message buffers.                                                                                                    |
| RX data PDU ring:    | Indicates the memory location of the beginning of buffer information for the receive data ring.                                                                                                    |
| rx_head              | Indicates current head buffer descriptor.                                                                                                    |
| rx_p                 | Indicates current head packet descriptor.                                                                                                    |
| RX MAC message ring: | Indicates the memory location of the beginning of buffer information for the receive MAC message ring.                                                                                                    |
| rx_head_mac          | Indicates current head buffer descriptor.                                                                                                    |
| rx_p_mac             | Indicates current head packet descriptor.                                                                                                    |
| TX BD ring:          | Indicates the memory location of the beginning of buffer information for the transmit buffer descriptor ring.                                                                                                    |
| tx_count<br>tx_bead  | If tx_count is 0, or if tx_head and tx_tail are equal and there is no change for a period of time, it means there are packets stuck on the ring. This condition may be caused by the                                      |
| houd                 | headend not giving grants.                                                                                                    |
| head_txp             | The next packet descriptor to get used, along with its index.                                                                                                    |
| tx_tail              | The next needed descriptor to get sent along with its index. When here it to and the                                                                                                    |
| tail_txp             | are the same, the transmit queue is empty.                                                                                                    |

 Table 2
 Show Controllers Cable-Modem Field Descriptions (continued)

| Field                      | Description                                                                                                    |
|----------------------------|----------------------------------------------------------------------------------------------------|
| TX PD ring:                | Indicates the memory location of the beginning of buffer information for the transmit packet descriptor ring.                                                                                            |
| tx_head_pd                 | Indicates current head packet descriptor.                                                                                                    |
| tx_tail_pd                 | Indicates current tail packet descriptor.                                                                                                    |
| ehdr                       | Extended MCNS header.                                                                                                    |
| MIB Statistics:            |                                                                                                    |
| DS fifo full               | Number of times the downstream input first-in first-out (FIFO) buffer became full on the Cisco uBR924.                                                                                                   |
| rerequests                 | Number of times a bandwidth request generated by the Cisco uBR924 was not responded to by the CMTS.                                                                                                    |
| DS mac msg overruns        | Number of times the Cisco uBR924's DMA controller had a downstream MAC message and there were no free MAC message buffer descriptors to accept the message.                                              |
| DS data overruns           | Number of times the Cisco uBR924's DMA controller had downstream data and there were no free data PDU buffer descriptors to accept the data.                                                             |
| Qualified maps             | Number of times a MAP message passed all filtering requirements and was received by the Cisco uBR924.                                                                                                    |
| Qualified syncs            | Number of times a timestamp message was received by the Cisco uBR924.                                                                                                    |
| CRC fails                  | Number of times a MAC message failed a cyclic redundancy (CRC) check.                                                                                                    |
| HDR chk fails              | Number of times a MAC header failed its 16-bit CRC check. The MAC header CRC is a 16-bit Header Check Sequence (HCS) field that ensures the integrity of the MAC header even in a collision environment. |
| Data pdus                  | Total number of data PDUs (protocol data units) of all types received by the Cisco uBR924.                                                                                                    |
| Mac msgs                   | Number of MAC messages received by the Cisco uBR924.                                                                                                    |
| Valid hdrs                 | Number of valid headers received by the Cisco uBR924, including PDU headers, MAC headers, and headers only.                                                                                              |
| Global control and status: | Used to reset the BCM3300 chip.                                                                                                    |
| interrupts:                | Hexadecimal values of the pending IRQ interrupt and IRQ mask.                                                                                                    |

 Table 2
 Show Controllers Cable-Modem Field Descriptions (continued)

# **Related Commands**

| Command                                      | Description                                                                                                    |
|----------------------------------------------|----------------------------------------------------------------------------------------------------|
| show controllers cable-modem bpkm            | Displays information about the baseline privacy key management exchange between the Cisco uBR924 and the CMTS. |
| show controllers cable-modem des             | Displays information about the Data Encryption Standard (DES) engine registers.                                |
| show controllers cable-modem filters         | Displays the registers in the MAC hardware that are used for filtering received frames.                        |
| show controllers cable-modem<br>lookup-table | Displays the mini-slot lookup table inside a Cisco uBR924.                                                     |
| show controllers cable-modem mac             | Displays detailed MAC-layer information for a Cisco uBR924.                                                    |
| show controllers cable-modem phy             | Displays the contents of the registers used in the downstream physical hardware of the Cisco uBR924.           |
| show controllers cable-modem tuner           | Displays the settings for the upstream and downstream tuners used by a Cisco uBR924.                           |

# show controllers cable-modem bpkm

To display information about the baseline privacy key management exchange between the Cisco uBR924 cable access router and the headend CMTS, use the **show controllers cable-modem bpkm** command in privileged EXEC mode.

show controllers cable-modem number bpkm

# Syntax Description

number Controller number inside the Cisco uBR924 cable access router.

### Defaults

No default behavior or values.

### Command Modes

Privileged EXEC

#### Command History

| Release | Modification                       |
|---------|------------------------------------|
| 11.3 NA | This command was first introduced. |

#### Usage Guidelines

Baseline privacy key management exchanges take place only when both the Cisco uBR924 and the CMTS are running code images that support baseline privacy, and the privacy class of service is enabled via the configuration file that is downloaded to the cable access router. Baseline privacy code images for the Cisco uBR924 contain **k1** in the code image name.

### Examples

The following output is displayed when the headend CMTS does not have baseline privacy enabled:

```
uBR924# show controllers cable-modem 0 bpkm
CM Baseline Privacy Key Management
 configuration (in seconds):
     authorization wait time:
                                10
     reauthorization wait time: 10
     authorization grace time: 600
     operational wait time:
                                1
     rekey wait time:
                                1
     tek grace time:
                                600
     authorization rej wait time: 60
 kek state: STATE_B_AUTH_WAIT
 sid 4:
     tek state: No resources assigned
```

Table 3 describes the fields shown in the display.

| Field                       | Description                                                                                                    |
|-----------------------------|----------------------------------------------------------------------------------------------------|
| authorization wait time     | The number of seconds the Cisco uBR924 waits for a reply after sending the Authorization Request message to the CMTS.                                                                                               |
| reauthorization wait time   | The number of seconds the Cisco uBR924 waits for a reply after it has sent an Authorization Request message to the CMTS in response to a reauthorization request or an Authorization Invalid message from the CMTS. |
| authorization grace time    | The number of seconds before the current authorization is set to expire that the grace timer begins, signaling the Cisco uBR924 to begin the reauthorization process.                                               |
| operational wait time       | The number of seconds the TEK state machine waits for a reply from the CMTS after sending its initial Key Request for its SID's keying material.                                                                    |
| rekey wait time             | The number of seconds the TEK state machine waits for a replacement key for this SID after the TEK grace timer has expired and the request for a replacement key has been made.                                     |
| tek grace time              | The number of seconds before the current TEK is set to expire that the TEK grace timer begins, signaling the TEK state machine to request a replacement key.                                                        |
| authorization rej wait time | Number of seconds the Cisco uBR924 waits before sending another Authorization<br>Request message to the CMTS after it has received an Authorization Reject message.                                                 |
| kek state                   | The current state of the key encryption key that the CMTS uses to encrypt the traffic encryption keys it sends to the Cisco uBR924.                                                                                 |
| tek state                   | The current state of the traffic encryption key state machine for the specified SID.                                                                                                    |

| Table 3 | Show Controllers Cable-Modem bokm Field Descriptions       |
|---------|------------------------------------------------------------|
|         | onow controllers cable medelin spikili i leid Descriptions |

# **Related Commands**

| Command                                      | Description                                                                                          |
|----------------------------------------------|----------------------------------------------------------------------------------------------------|
| show controllers cable-modem                 | Displays high-level controller information about a Cisco uBR924 cable access router.                 |
| show controllers cable-modem des             | Displays information about the Data Encryption Standard (DES) engine registers.                      |
| show controllers cable-modem filters         | Displays the registers in the MAC hardware that are used for filtering received frames.              |
| show controllers cable-modem<br>lookup-table | Displays the mini-slot lookup table inside a Cisco uBR924.                                           |
| show controllers cable-modem mac             | Displays detailed MAC-layer information for a Cisco uBR924.                                          |
| show controllers cable-modem phy             | Displays the contents of the registers used in the downstream physical hardware of the Cisco uBR924. |
| show controllers cable-modem tuner           | Displays the settings for the upstream and downstream tuners used by a Cisco uBR924.                 |

# show controllers cable-modem des

To display information about the Data Encryption Standard (DES) engine registers, use the **show controllers cable-modem des** command in privileged EXEC mode.

show controllers cable-modem number des

Syntax Description

number

Controller number inside the Cisco uBR924.

Defaults

No default behavior or values.

**Command Modes** 

Privileged EXEC

# **Command History**

| Release | Modification                       |
|---------|------------------------------------|
| 11.3 NA | This command was first introduced. |

### Examples

DES engine registers are displayed in the following example:

```
uBR924# show controllers cable-modem 0 des
downstream des:
  ds des key table:
   key 0: even 0, odd 0
   key 1: even 0, odd 0
   key 2: even 0, odd 0
   key 3: even 0, odd 0
  ds_des_cbc_iv_table:
   iv 0: even 0, odd 0
    iv 1: even 0, odd 0
    iv 2: even 0, odd 0
   iv 3: even 0, odd 0
  ds des sid table:
   sid_1=0x0000, sid_2=0x0000, sid_3=0x0000, sid_4=0x0000
  ds des sid enable=0x80, ds des ctrl=0x2E
  ds des sv=0x0F00
  ds_unencrypted_length=0x0C
upstream des:
  us_des_key_table:
   key 0: even 0, odd 0
   key 1: even 0, odd 0
   key 2: even 0, odd 0
   key 3: even 0, odd 0
  us des cbc iv table:
   iv 0: even 0, odd 0
   iv 1: even 0, odd 0
   iv 2: even 0, odd 0
   iv 3: even 0, odd 0
  pb_req_bytes_to_minislots=0x10
  us des ctrl=0x00, us des sid 1= 0x1234
  ds\_unencrypted\_length=0x0C
```

Table 4 briefly describes some of the fields shown in the display. For more information, see the Broadcom documentation for the BCM3300 chip.

| Field               | Description                                                                                                    |
|---------------------|----------------------------------------------------------------------------------------------------|
| ds_des_key_table    | Table showing downstream DES keys.                                                                                                    |
| ds_des_cbc_iv_table | Table of downstream DES Cipher Block Chaining mode information.                                                                                                    |
| ds_des_sid_table    | Table showing the SID values to be enabled for DES encryption.                                                                                                    |
| ds_des_sid_enable   | Controls which SID entries in the SID table are enabled for encryption. In the above example, none of the entries are enabled for encryption.                                                                                                    |
| ds_des_ctrl         | Control register that controls the operating mode of the downstream DES engine.                                                                                                    |
| ds_des_sv           | DES security version register; the range of the version field in the Baseline Privacy<br>Interface (BPI) extended headers that will be accepted by the hardware. High byte is<br>upper limit, low byte is lower limit. The Cisco uBR924 will accept versions 0 to 15. |

#### Table 4 Show Controllers Cable-Modem DES Field Descriptions

| Field                 | Description                                                                                                    |  |
|-----------------------|----------------------------------------------------------------------------------------------------|--|
| ds_unencrypted_length | Specifies the number of bytes that will be unencrypted at the beginning of the MAC frame. 0x0C means the first 12 bytes are not encrypted, which is what the DOCSIS Baseline Privacy specification calls for. |  |
| us_des_key_table      | Table showing upstream DES keys.                                                                                                    |  |
| us_des_cbc_iv_table   | Table of upstream DES Cipher Block Chaining mode information.                                                                                                    |  |
| us_des_ctrl           | Control register that controls the operating mode of the upstream DES engine. The value 0x24 means that the upstream is configured to enable decryption and to use CBC mode.                                  |  |

# Table 4 Show Controllers Cable-Modem DES Field Descriptions (continued)

# **Related Commands**

| Command                                      | Description                                                                                                    |
|----------------------------------------------|----------------------------------------------------------------------------------------------------|
| show controllers cable-modem                 | Displays high-level controller information about a Cisco<br>uBR924 cable access router.                              |
| show controllers cable-modem bpkm            | Displays information about the baseline privacy key<br>management exchange between the Cisco uBR924 and the<br>CMTS. |
| show controllers cable-modem filters         | Displays the registers in the MAC hardware that are used for filtering received frames.                              |
| show controllers cable-modem<br>lookup-table | Displays the mini-slot lookup table inside a Cisco uBR924.                                                           |
| show controllers cable-modem mac             | Displays detailed MAC-layer information for a Cisco uBR924.                                                          |
| show controllers cable-modem phy             | Displays the contents of the registers used in the downstream physical hardware of the Cisco uBR924.                 |
| show controllers cable-modem tuner           | Displays the settings for the upstream and downstream tuners used by a Cisco uBR924.                                 |

# show controllers cable-modem filters

To display the registers in the MAC hardware that are used for filtering received frames, use the **show** controllers cable-modem filters command in privileged EXEC mode.

show controllers cable-modem number filters

# Syntax Description

number

Controller number inside the Cisco uBR924.

### Defaults

No default behavior or values.

# **Command Modes**

Privileged EXEC

# **Command History**

| Release | Modification                       |
|---------|------------------------------------|
| 11.3 NA | This command was first introduced. |

### **Usage Guidelines**

Some of the filtering parameters are MAC hardware addresses, Service IDs (SIDs), and upstream channel IDs.

### Examples

MAC and SID filter information is displayed in the following example:

```
uBR924# show controllers cable-modem 0 filters
downstream mac message processing:
  ds mac da filters:
   filter 1=0010.7b43.aa01, filter 2=0000.0000.0000
    filter_3=0000.0000.0000, filter_4=0000.0000.0000
  ds_mac_da_filter_ctrl=0x71, ds_mac_msg_sof=0x0000
  ds_mac_da_mc=01E02F00
  map_parser_sids:
    sid 1=0x0000, sid 2=0x0000, sid 3=0x0000, sid 4=0x0000
  ds mac filter ctrl=0x00, us channel id=0x0000
  ds_pid=0x0000, mac_msg_proto_ver=FF 00
  reg_rang_req_sid=0x0000
downstream data processing:
  ds data da filter table:
    filter 1 0010.7b43.aa01, filter 2 0000.0000.0000
    filter_3 0000.0000, filter_4 0000.0000.0000
  ds_data_da_filter_ctrl=0x61, ds_pdu_sof=0xDEAD
  ds data da mc=01000000
upstream processing:
  us_ctrl_status=0x04, Minislots per request=0x01
  burst_maps:
   map[0]=0 map[1]=0 map[2]=0 map[3]=0
  bytes_per_minislot_exp=0x04
  us map parser minislot adv=0x03, ticks per minislot=0x08, maint xmit=0x0001
  us sid table:
    sid_1=0x0000, sid_2=0x0000, sid_3=0x0000, sid_4=0x0000
  max re req=0x0010, rang fifo=0x00
```

Table 5 briefly describes some of the fields shown in the display. For more information, see the Broadcom documentation for the BCM3300 chip.

| Field                   | Description                                                                                          |
|-------------------------|----------------------------------------------------------------------------------------------------|
| ds_mac_da_filters       | Shows the MAC address of the cable interface and the MAC address of any Ethernet MAC it is bridging. |
| ds_mac_da_filter_ctrl   | Downstream MAC filter control for data.                                                              |
| ds_mac_msg_sof          | Downstream MAC message start of frame.                                                               |
| ds_mac_da_mc            | Downstream MAC control filter for data.                                                              |
| map_parser_sids         | Service IDs used for upstream bandwidth allocation.                                                  |
| ds_mac_filter_ctrl      | Downstream MAC filter control for MAC messages.                                                      |
| us_channel_id           | Upstream channel ID.                                                                                 |
| ds_pid                  | Downstream packet ID                                                                                 |
| mac_msg_proto_ver       | Version of the MAC management protocol in use.                                                       |
| reg_rang_req_sid        | Service ID (SID) field of the ranging request message.                                               |
| ds_data_da_filter_table | Downstream data processing filter table.                                                             |
| ds_data_da_filter_ctrl  | Downstream data processing filter control.                                                           |
| ds_pdu_sof              | Downstream PDU start of frame.                                                                       |
| ds_data_da_mc           | Downstream data processing MAC control.                                                              |
| us_ctrl_status          | Upstream control status.                                                                             |

#### Table 5 Show Controllers Cable-Modem Filters Field Descriptions

| Field                  | Description                                                                            |  |
|------------------------|----------------------------------------------------------------------------------------|--|
| Minislots per request  | Length of each registration request in mini-slots.                                     |  |
| burst_maps             | Maps the burst profiles saved in the BCM3037 registers to interval usage codes (IUCs). |  |
| bytes_per_minislot_exp | Number of bytes per expansion mini-slot.                                               |  |
| ticks_per_minislot     | Number of time ticks (6.25-microsecond intervals) in each upstream mini-slot.          |  |
| maint_xmit             | Number of initial maintenance transmit opportunities.                                  |  |
| us_sid_table           | Upstream service ID table.                                                             |  |
| max_re_req             | Maximum number of registration re-requests allowed.                                    |  |
| rang_fifo              | Number of ranging requests that can be held in the first-in-first-out (FIFO) buffer.   |  |

# Table 5 Show Controllers Cable-Modem Filters Field Descriptions (continued)

# **Related Commands**

| Command                                      | Description                                                                                                    |
|----------------------------------------------|----------------------------------------------------------------------------------------------------|
| show controllers cable-modem                 | Displays high-level controller information about a Cisco<br>uBR924 cable access router.                              |
| show controllers cable-modem bpkm            | Displays information about the baseline privacy key<br>management exchange between the Cisco uBR924 and the<br>CMTS. |
| show controllers cable-modem des             | Displays information about the Data Encryption Standard (DES) engine registers.                                      |
| show controllers cable-modem<br>lookup-table | Displays the mini-slot lookup table inside a Cisco uBR924.                                                           |
| show controllers cable-modem mac             | Displays detailed MAC-layer information for a Cisco uBR924.                                                          |
| show controllers cable-modem phy             | Displays the contents of the registers used in the downstream physical hardware of the Cisco uBR924.                 |
| show controllers cable-modem tuner           | Displays the settings for the upstream and downstream tuners used by a Cisco uBR924.                                 |

# show controllers cable-modem lookup-table

To display the mini-slot lookup table inside a Cisco uBR924, use the **show controllers cable-modem lookup-table** command in privileged EXEC mode.

### show controllers cable-modem number lookup-table

# Syntax Description

number

Controller number inside the Cisco uBR924.

### Defaults

No default behavior or values.

# **Command Modes**

Privileged EXEC

# **Command History**

| Release | Modification                       |
|---------|------------------------------------|
| 11.3 NA | This command was first introduced. |

# **Usage Guidelines**

This command displays the details of the lookup table. The driver uses this table to convert the size of the packets that the Cisco uBR924 wants to transmit into a bandwidth request to the CMTS in mini-slots. The contents of this table are affected by the upstream symbol rate that is negotiated between the CMTS and the cable access router.

Use this table to look up the packet size and determine how many mini-slots will be needed.

### Examples

The mini-slot lookup table is displayed in the following example:

uBR924# show controllers cable-modem 0 lookup-table Max Burst Size (minislots) = 0x6 Max Burst Length (bytes) = 0x4BPHY Overhead Lookup Table: 000. 010: 020: 030: 040: 06 06 06 06 06 06 06 06 06 06 06 06 10 10 10 10 050. 060. 070: 080: 090. 0A0: 0B0 · 000. 0D0: 0E0 · 0F0 · 100: 110: 120: 130: 140: 150: 1F1 F 160: 170: 180: 190: 1A0: 1B0 · 1F 1F 1F 1F 1F 1F 1F 1F 1F 2D 2D 2D 2D 2D 2D 2D 2D 100. 1D0: 1E0: 2D 1F0: 200. 210. 220: 230: 240: 250: 260: 270. 280: 290: 2D 2D 2D 2D 2D 2C 3C 3C 3C 3C 3C 3C 3C 3C 3C 3C 3C 3C 2A0 · 2B0: 2C0: 2D0 · 2E0: 2F0: 300. 310: 320: 330. 340: 350: 360:

370. 380: 390: 3A0: 3B0: 3C0: 3D0: 3E0: 3 7 0 • 400: 410: 420: 430. 440:450. 460: 470: 480. 490. 4A0: 4B0: 4C0: 4D0: 4E0 · 4F0: 500: 510: 54 54 54 54 54 54 54 54 54 68 68 68 68 68 68 68 68 520. 530: 540: 550: 560: 570: 580. 590: 68 5A0: 5B0 · 5C0: 5D0: 5E0: 5F0: 68 68 68 68 68 77 77 77 77 77 77 77 77 77 77 77 77 600: 610: 620: 77 630: 

PHY Reverse Lookup Table:

00: 0000 0000 0000 0000 0000 0000 004B 0000 08: 0000 0000 0000 0000 0000 0000 0000 10: 18. 00DC 00DC 00DC 00DC 00DC 00DC 00DC 01B8 20: 01B8 01B8 01B8 01B8 01B8 01B8 01B8 01B8 01B8 01B8 01B8 01B8 01B8 0294 0294 0294 28: 30. 0294 0294 0294 0294 0294 0294 0294 0294 0294 0294 0294 0294 0370 0370 0370 0370 38: 40: 48: 0370 0370 0370 044C 044C 044C 044C 044C 50: 58: 044C 044C 0528 0528 0528 0528 0528 0528 0528 0528 0528 0528 0528 0528 0528 0528 0528 60. 68: 0604 0604 0604 0604 0604 0604 0604 0604 70: 0604 0604 0604 0604 0604 0604 0604 06E0 78: 80: 06E0 06E0 06E0 06E0 06E0 06E0 07BC 07BC
| 88: | 07BC | 07BC | 07BC | 07BC | 07BC | 07BC | 07BC | 07BC |
|-----|------|------|------|------|------|------|------|------|
| 90: | 07BC | 07BC | 07BC | 07BC | 07BC | 0898 | 0898 | 0898 |
| 98: | 0898 | 0898 | 0898 | 0898 | 0898 | 0898 | 0898 | 0898 |
| A0: | 0898 | 0898 | 0898 | 0974 | 0974 | 0974 | 0974 | 0974 |
| A8: | 0974 | 0974 | 0974 | 0974 | 0974 | 0974 | 0974 | 0974 |
| B0: | 0974 | 0974 | 0A50 | 0A50 | 0A50 | 0A50 | 0A50 | 0A50 |
| B8: | 0A50 | 0A50 | 0A50 | 0A50 | 0A50 | 0A50 | 0A50 | 0A50 |
| C0: | 0A50 | 0B2C | 0B2C | 0B2C | 0B2C | 0B2C | 0B2C | 0B2C |
| C8: | 0B2C | 0B2C | 0B2C | 0B2C | 0B2C | 0B2C | 0B2C | 0B2C |
| D0: | 0C08 | 0C08 | 0C08 | 0C08 | 0C08 | 0C08 | 0C08 | 0C08 |
| D8: | 0C08 | 0C08 | 0C08 | 0C08 | 0C08 | 0C08 | 0CE4 | 0CE4 |
| E0: | 0CE4 | 0CE4 | 0CE4 | 0CE4 | 0CE4 | 0CE4 | 0CE4 | 0CE4 |
| E8: | 0CE4 | 0CE4 | 0CE4 | 0CE4 | 0CE4 | 0DC0 | 0DC0 | 0DC0 |
| F0: | 0DC0 | 0DC0 | 0DC0 | 0DC0 | 0DC0 | 0DC0 | 0DC0 | 0DC0 |
| F8: | 0DC0 | 0DC0 | 0DC0 | 0DC0 | 0E9C | 0E9C | 0E9C | 0E9C |
|     |      |      |      |      |      |      |      |      |

| Command                              | Description                                                                                                    |
|--------------------------------------|----------------------------------------------------------------------------------------------------|
| show controllers cable-modem         | Displays high-level controller information about a Cisco<br>uBR924 cable access router.                              |
| show controllers cable-modem bpkm    | Displays information about the baseline privacy key<br>management exchange between the Cisco uBR924 and the<br>CMTS. |
| show controllers cable-modem des     | Displays information about the Data Encryption Standard (DES) engine registers.                                      |
| show controllers cable-modem filters | .Displays the registers in the MAC hardware that are used for filtering received frames.                             |
| show controllers cable-modem mac     | Displays detailed MAC-layer information for a Cisco uBR924.                                                          |
| show controllers cable-modem phy     | Displays the contents of the registers used in the downstream physical hardware of the Cisco uBR924.                 |
| show controllers cable-modem tuner   | Displays the settings for the upstream and downstream tuners used by a Cisco uBR924.                                 |

## show controllers cable-modem mac

To display detailed MAC-layer information for a Cisco uBR924, use the **show controllers cable-modem mac** command in privileged EXEC mode.

show controllers cable-modem *number* mac [errors | hardware | log | resets | state]

### Syntax Description

| number   | Controller number inside the Cisco uBR924.                                                                                                    |
|----------|----------------------------------------------------------------------------------------------------|
| errors   | (Optional) Displays a log of the error events that are reported to SNMP. This keyword enables you to look at the error events without accessing a MIB.                    |
| hardware | (Optional) Displays all MAC hardware registers.                                                                                                    |
| log      | (Optional) Displays a history of MAC log messages, up to 1023 entries. This is the same output that is displayed when using the <b>debug cable-modem mac log</b> command. |
| resets   | (Optional) Extracts all of the reset causes out of the MAC log file and summarizes them in a mini report.                                                                 |
| state    | (Optional) Displays a summary of the MAC state.                                                                                                    |

### Defaults

No default behavior or values.

### **Command Modes**

Privileged EXEC

### Command History

| Release | Modification                       |  |  |  |  |
|---------|------------------------------------|--|--|--|--|
| 11.3 NA | This command was first introduced. |  |  |  |  |

### Usage Guidelines

MAC log messages are written to a circular log file even when debugging is not turned on. These messages include timestamps, events, and information pertinent to these events. Use the **show controllers cable-modem mac log** command to view MAC log messages.

If the Cisco uBR924 interface fails to come up or resets periodically, the MAC log will capture what happened. For example, if an address is not obtained from the DHCP server, an error is logged, initialization starts over, and the Cisco uBR924 scans for a downstream frequency.

The most useful keywords for troubleshooting a Cisco uBR924 are **log**, **errors**, and **resets**. See Example 1, Example 2, and Example 3.

## Example 1

The following sample display shows the MAC log file for a cable-modem interface that has successfully registered with the CMTS:

| uBR924# <b>sh</b> | low control        | ers cable-modem 0 mac log                 |                                |
|-------------------|--------------------|-------------------------------------------|--------------------------------|
| 00:14:24:         | 864.124            | CMAC_LOG_DRIVER_INIT_IDB_RESET            | 0x080B7430                     |
| 00:14:24:         | 864.128            | CMAC LOG LINK DOWN                        |                                |
| 00:14:24:         | 864.132            | CMAC LOG RESET FROM DRIVER                |                                |
| 00:14:24:         | 864.134            | CMAC LOG STATE CHANGE                     | wait for link up state         |
| 00:14:24:         | 864.138            | CMAC LOG LINK UP                          | +_                             |
| 00:14:24:         | 864.142            | CMAC LOG STATE CHANGE                     | ds channel scanning state      |
| 00.14.24.         | 864 270            | CMAC LOG WILL SEARCH DS FREQUENCY BAND    | 81/453000000/855000000/6000000 |
| 00.14.24.         | 864.276            | CMAC LOG WILL SEARCH DS ERECHENCY BAND    | 82/93000000/105000000/6000000  |
| 00.14.24.         | 064.270            | CMAC_LOG_WILL_SEARCH_DS_FREQUENCY_DAND    | 82/33000000/103000000/0000000  |
| 00:14:24:         | 004.200            | CMAC_LOG_WILL_SEARCH_DS_FREQUENCI_BAND    | 83/111025000/11/025000/6000000 |
| 00:14:24:         | 064.200            | CMAC_LOG_WILL_SEARCH_DS_FREQUENCI_BAND    | 84/231012500/327012500/6000000 |
| 00:14:24:         | 864.290            | CMAC_LOG_WILL_SEARCH_DS_FREQUENCY_BAND    | 85/333025000/333025000/6000000 |
| 00:14:24:         | 864.294            | CMAC_LOG_WILL_SEARCH_DS_FREQUENCY_BAND    | 86/339012500/399012500/6000000 |
| 00:14:24:         | 864.300            | CMAC_LOG_WILL_SEARCH_DS_FREQUENCY_BAND    | 8//405000000/44/000000/6000000 |
| 00:14:24:         | 864.304            | CMAC_LOG_WILL_SEARCH_DS_FREQUENCY_BAND    | 88/123012500/129012500/6000000 |
| 00:14:24:         | 864.310            | CMAC_LOG_WILL_SEARCH_DS_FREQUENCY_BAND    | 89/135012500/135012500/6000000 |
| 00:14:24:         | 864.314            | CMAC_LOG_WILL_SEARCH_DS_FREQUENCY_BAND    | 90/141000000/171000000/6000000 |
| 00:14:24:         | 864.320            | CMAC_LOG_WILL_SEARCH_DS_FREQUENCY_BAND    | 91/219000000/225000000/6000000 |
| 00:14:24:         | 864.324            | CMAC_LOG_WILL_SEARCH_DS_FREQUENCY_BAND    | 92/177000000/213000000/6000000 |
| 00:14:24:         | 864.330            | CMAC_LOG_WILL_SEARCH_DS_FREQUENCY_BAND    | 93/55752700/67753300/6000300   |
| 00:14:24:         | 864.334            | CMAC_LOG_WILL_SEARCH_DS_FREQUENCY_BAND    | 94/79753900/85754200/6000300   |
| 00:14:24:         | 864.340            | CMAC_LOG_WILL_SEARCH_DS_FREQUENCY_BAND    | 95/175758700/211760500/6000300 |
| 00:14:24:         | 864.344            | CMAC_LOG_WILL_SEARCH_DS_FREQUENCY_BAND    | 96/121756000/169758400/6000300 |
| 00:14:24:         | 864.348            | CMAC_LOG_WILL_SEARCH_DS_FREQUENCY_BAND    | 97/217760800/397769800/6000300 |
| 00:14:24:         | 864.354            | CMAC_LOG_WILL_SEARCH_DS_FREQUENCY_BAND    | 98/73753600/115755700/6000300  |
| 00:14:24:         | 864.358            | CMAC LOG WILL SEARCH DS FREQUENCY BAND    | 99/403770100/997799800/6000300 |
| 00:14:24:         | 864.364            | CMAC LOG WILL SEARCH SAVED DS FREQUENCY   | 213000000                      |
| 00:14:25:         | 865.450            | CMAC LOG UCD MSG RCVD                     | 1                              |
| 00:14:25:         | %LINK-3-UPI        | OWN: Interface cable-modem0, changed stat | te to up                       |
| 00:14:26:         | 866.200            | CMAC LOG DS 640AM LOCK ACOUIRED           | 213000000                      |
| 00:14:26:         | 866.204            | CMAC LOG DS CHANNEL SCAN COMPLETED        |                                |
| 00.14.26.         | 866 206            | CMAC LOG STATE CHANGE                     | wait ucd state                 |
| 00.14.26.         | SITNEDBOTO         | 5-UPDOWN: Line protocol on Interface cabl | e-modem0 changed state to down |
| 00.14.20.         | 867 456            | CMAC LOG HCD MSG BCVD                     |                                |
| 00.14.27.         | 007.430            |                                           | 1                              |
| 00:14:29:         | 869.470            | CMAC_LOG_UCD_MSG_RCVD                     | T                              |
| 00:14:29:         | 869.472            | CMAC_LOG_ALL_OCDS_FOUND                   |                                |
| 00:14:29:         | 869.476            | CMAC_LOG_STATE_CHANGE                     | wall_map_state                 |
| 00:14:29:         | 869.480            | CMAC_LOG_UCD_NEW_US_FREQUENCY             | 2000000                        |
| 00:14:29:         | 869.484            | CMAC_LOG_SLOT_SIZE_CHANGED                | 8                              |
| 00:14:29:         | 869.564            | CMAC_LOG_FOUND_US_CHANNEL                 | 1                              |
| 00:14:31:         | 871.484            | CMAC_LOG_UCD_MSG_RCVD                     | 1                              |
| 00:14:31:         | 871.692            | CMAC_LOG_MAP_MSG_RCVD                     |                                |
| 00:14:31:         | 871.694            | CMAC_LOG_INITIAL_RANGING_MINISLOTS        | 40                             |
| 00:14:31:         | 871.696            | CMAC_LOG_STATE_CHANGE                     | ranging_1_state                |
| 00:14:31:         | 871.700            | CMAC_LOG_RANGING_OFFSET_SET_TO            | 9610                           |
| 00:14:31:         | 871.704            | CMAC_LOG_POWER_LEVEL_IS                   | 32.0 dBmV (commanded)          |
| 00:14:31:         | 871.708            | CMAC_LOG_STARTING_RANGING                 |                                |
| 00:14:31:         | 871.710            | CMAC_LOG_RANGING_BACKOFF_SET              | 0                              |
| 00:14:31:         | 871.714            | CMAC_LOG_RNG_REQ_QUEUED                   | 0                              |
| 00:14:32:         | 872.208            | CMAC LOG RNG REQ TRANSMITTED              |                                |
| 00:14:32:         | 872.216            | CMAC LOG RNG RSP MSG RCVD                 |                                |
| 00:14:32:         | 872.218            | CMAC LOG RNG RSP SID ASSIGNED             | 16                             |
| 00:14:32:         | 872.222            | CMAC LOG ADJUST RANGING OFFSET            | 2853                           |
| 00:14:32:         | 872.224            | CMAC LOG RANGING OFFSET SET TO            | 12463                          |
| 00:14:32.         | 872 228            | CMAC LOG ADJUST TX POWER                  | 8                              |
| 00.14.32.         | 872 230            | CMAC LOG POWER LEVEL IS                   | 34.0 dBmV (commanded)          |
| 00.14.32.         | 872 230            | CMAC LOG STATE CHANGE                     | ranging 2 state                |
| 00.14.32.         | 872 229            | CMAC LOG RNG REO OUEUED                   | 16                             |
| 00.14.32:         | 872.230            | CWTC TOC BNC BEC ADVICATAAD               |                                |
| 00.14.32:         | 012.040<br>970 0F0 | CUNC TOG DNG DGD NGG DGAD                 |                                |
| UU:14:34:         | 014.004            | UVJA DGI TGA AGIN TGA DILA DUL            |                                |

| 00:14:32: | 872.856    | CMAC LOG RANGING SUCCESS                           |                                   |
|-----------|------------|----------------------------------------------------|-----------------------------------|
| 00:14:32: | 872.874    | CMAC LOG STATE CHANGE                              | dhcp state                        |
| 00:14:33: | 873.386    | CMAC LOG DHCP ASSIGNED IP ADDRESS                  | 188.188.1.62                      |
| 00:14:33: | 873.388    | CMAC_LOG_DHCP_TFTP_SERVER_ADDRESS                  | 4.0.0.32                          |
| 00:14:33: | 873.392    | CMAC_LOG_DHCP_TOD_SERVER_ADDRESS                   | 4.0.0.32                          |
| 00:14:33: | 873.396    | CMAC_LOG_DHCP_SET_GATEWAY_ADDRESS                  |                                   |
| 00:14:33: | 873.398    | CMAC_LOG_DHCP_TZ_OFFSET                            | 60                                |
| 00:14:33: | 873.402    | CMAC_LOG_DHCP_CONFIG_FILE_NAME                     | platinum.cm                       |
| 00:14:33: | 873.406    | CMAC_LOG_DHCP_ERROR_ACQUIRING_SEC_SVR_ADDR         |                                   |
| 00:14:33: | 873.410    | CMAC_LOG_DHCP_COMPLETE                             |                                   |
| 00:14:33: | 873.536    | CMAC_LOG_STATE_CHANGE                              | establish_tod_state               |
| 00:14:33: | 873.546    | CMAC_LOG_TOD_REQUEST_SENT                          |                                   |
| 00:14:33: | 873.572    | CMAC_LOG_TOD_REPLY_RECEIVED                        | 3140961992                        |
| 00:14:33: | 873.578    | CMAC_LOG_TOD_COMPLETE                              |                                   |
| 00:14:33: | 873.582    | CMAC_LOG_STATE_CHANGE                              | security_association_state        |
| 00:14:33: | 873.584    | CMAC_LOG_SECURITY_BYPASSED                         |                                   |
| 00:14:33: | 873.588    | CMAC_LOG_STATE_CHANGE                              | configuration_file_state          |
| 00:14:33: | 873.592    | CMAC_LOG_LOADING_CONFIG_FILE                       | platinum.cm                       |
| 00:14:34: | %LINEPROTO | -5-UPDOWN: Line protocol on Interface cable-       | modem0, changed state to up       |
| 00:14:34: | 874.728    | CMAC_LOG_CONFIG_FILE_PROCESS_COMPLETE              |                                   |
| 00:14:34: | 874.730    | CMAC_LOG_STATE_CHANGE                              | registration_state                |
| 00:14:34: | 874.734    | CMAC_LOG_REG_REQ_MSG_QUEUED                        |                                   |
| 00:14:34: | 874.744    | CMAC_LOG_REG_REQ_TRANSMITTED                       |                                   |
| 00:14:34: | 874.754    | CMAC_LOG_REG_RSP_MSG_RCVD                          |                                   |
| 00:14:34: | 874.756    | CMAC_LOG_COS_ASSIGNED_SID                          | 1/16                              |
| 00:14:34: | 874.760    | CMAC_LOG_RNG_REQ_QUEUED                            | 16                                |
| 00:14:34: | 874.768    | CMAC_LOG_REGISTRATION_OK                           |                                   |
| 00        |            |                                                    |                                   |
| :14:34:   | 874.770 CI | MAC_LOG_REG_RSP_ACK_MSG_QUEUED 0                   |                                   |
| 00:14:34: | 874.774    | CMAC_LOG_STATE_CHANGE                              | establish_privacy_state           |
| 00:14:34: | 874.778    | CMAC_LOG_PRIVACY_NOT_CONFIGURED                    |                                   |
| 00:14:34: | 874.780    | CMAC_LOG_STATE_CHANGE                              | maintenance_state                 |
| 00:14:34: | 874.784    | CMAC_LOG_REG_RSP_ACK_MESSAGE_EVENT                 |                                   |
| 00:14:34: | 874.788    | CMAC_LOG_REG_RSP_ACK_MSG_SENT                      |                                   |
|           | If         | the DHCP server cannot not be reached, the error w | Il look like this in the MAC log: |
| 00:14:32: | 872.874    | CMAC_LOG_STATE_CHANGE                              | dhcp_state                        |
| 00:14:33: | 873.386    | CMAC_LOG_RNG_REQ_TRANSMITTED                       | —                                 |
| 00:14:33: | 873.388    | CMAC_LOG_RNG_RSP_MSG_RCVD                          |                                   |
| 00:14:33: | 873.386    | CMAC LOG RNG REQ TRANSMITTED                       |                                   |

 00:14:33:
 873.392
 CMAC\_LOG\_RNG\_RSP\_MSG\_RCVD

 00:14:33:
 873.396
 CMAC\_LOG\_WATCHDOG\_TIMER

 00:14:33:
 873.398
 CMAC\_LOG\_RESET\_DHCP\_WATCHDOG\_EXPIRED

 00:14:33:
 873.402
 CMAC\_LOG\_STATE\_CHANGE

00:14:33: 873.406 CMAC\_LOG\_DHCP\_PROCESS\_KILLED

reset\_interface\_state

The fields in this display are explained in the section "Step 4—Interpret the MAC Log File and Take Action" on page 13.

### Example 2

MAC error log information is displayed in the following example, which is also reported via SNMP:

#### uBR924# show controllers cable-modem 0 mac errors

```
74373.574 R02.0 No Ranging Response received. T3 time-out.
74374.660 R02.0 No Ranging Response received. T3 time-out.
74375.508 R02.0 No Ranging Response received. T3 time-out.
74375.748 R02.0 No Ranging Response received. T3 time-out.
74375.748 R03.0 Ranging Response received. T3 time-out.
74376.112 R02.0 No Ranging Response received. T3 time-out.
74376.354 R02.0 No Ranging Response received. T3 time-out.
74376.778 R02.0 No Ranging Response received. T3 time-out.
74376.778 R02.0 No Ranging Response received. T3 time-out.
74377.442 R02.0 No Ranging Response received. T3 time-out.
```

This output indicates that the Cisco uBR924 acquired a downstream lock, successfully read a UCD, and successfully read a MAP. However, it was unable to communicate with the CMTS after ranging through all upstream transmit power levels. The Cisco uBR924 tried to communicate with the CMTS 16 times without success, after which it reset the cable interface to try to find a better downstream frequency.

If the DHCP server could not be reached, the error would look like this in the MAC error display:

```
uBR924# show controllers cable-modem 0 mac errors
497989.804 D01.0 Discover sent no Offer received. No available DHCP Server.
498024.046 D01.0 Discover sent no Offer received. No available DHCP Server.
498058.284 D01.0 Discover sent no Offer received. No available DHCP Server.
```

#### Example 3

The **show controllers cable-modem 0 mac resets** command shows only the entries in the MAC log that begin with the field CMAC\_LOG\_RESET. Collectively presenting these fields provides you with a summary of the most recent reasons why the cable interface was reset.

Reset messages and brief explanations are included in the following examples and in Table 6; however, the reset messages in Table 6 do not commonly occur.

In the following example, the configuration file downloaded from the TFTP server could not be read. The file might not exist, or the file might have incorrect permissions.

```
uBR924# show controllers cable-modem 0 mac resets
62526.114 CMAC_LOG_RESET_CONFIG_FILE_READ_FAILED
62564.368 CMAC_LOG_RESET_T4_EXPIRED
62677.178 CMAC_LOG_RESET_CONFIG_FILE_READ_FAILED
62717.462 CMAC_LOG_RESET_CONFIG_FILE_READ_FAILED
62757.746 CMAC_LOG_RESET_CONFIG_FILE_READ_FAILED
62908.808 CMAC_LOG_RESET_CONFIG_FILE_READ_FAILED
62909.000 CMAC_LOG_RESET_CONFIG_FILE_READ_FAILED
62989.380 CMAC_LOG_RESET_CONFIG_FILE_READ_FAILED
63029.662 CMAC_LOG_RESET_CONFIG_FILE_READ_FAILED
63069.944 CMAC_LOG_RESET_CONFIG_FILE_READ_FAILED
63110.228 CMAC_LOG_RESET_CONFIG_FILE_READ_FAILED
63148.484 CMAC_LOG_RESET_CONFIG_FILE_READ_FAILED
63261.296 CMAC_LOG_RESET_CONFIG_FILE_READ_FAILED
```

The following example shows that the DHCP server could not be reached, or that it took too long to respond.

```
uBR924# show controllers cable-modem 0 mac resets
497989.804 CMAC_LOG_RESET_DHCP_WATCHDOG_EXPIRED
498024.046 CMAC_LOG_RESET_DHCP_WATCHDOG_EXPIRED
498058.284 CMAC_LOG_RESET_DHCP_WATCHDOG_EXPIRED
```

The following example indicates that an event in the cable interface driver caused the interface to reset. This often occurs because a shut or clear command is currently being issued on the interface.

uBR924# show controllers cable-modem 0 mac resets 527986.444 CMAC\_LOG\_RESET\_FROM\_DRIVER 528302.042 CMAC\_LOG\_RESET\_FROM\_DRIVER 528346.600 CMAC\_LOG\_RESET\_FROM\_DRIVER 528444.494 CMAC\_LOG\_RESET\_FROM\_DRIVER

### Table 6 Possible but Uncommon Cable Interface Reset Causes

| Message                                     | Description                                                                                                    |
|---------------------------------------------|----------------------------------------------------------------------------------------------------|
| CMAC_LOG_RESET_CONFIG_FILE_PARSE_FAILED     | The format of the DOCSIS configuration file acquired from the TFTP server is not acceptable.                                         |
| CMAC_LOG_RESET_LOSS_OF_SYNC                 | Synchronization with the CMTS has been lost (SYNC messages are not being received).                                                  |
| CMAC_LOG_RESET_T4_EXPIRED                   | Maintenance ranging opportunities for this<br>Cisco uBR924 are not being received from the CMTS.                                     |
| CMAC_LOG_RESET_DHCP_WATCHDOG_EXPIRED        | The DHCP server took too long to respond.                                                                                            |
| CMAC_LOG_RESET_TOD_WATCHDOG_EXPIRED         | The Time Of Day server took too long to respond.                                                                                     |
| CMAC_LOG_RESET_PRIVACY_WATCHDOG_EXPIRED     | The baseline privacy exchange with the CMTS took too long.                                                                           |
| CMAC_LOG_RESET_CHANGE_US_WATCHDOG_EXPIRED   | The Cisco uBR924 was unable to transmit a response to a UCC-REQ message.                                                             |
| CMAC_LOG_RESET_SECURITY_WATCHDOG_EXPIRED    | The "full security" exchange with the CMTS took too long.                                                                            |
| CMAC_LOG_RESET_CONFIG_FILE_WATCHDOG_EXPIRED | The TFTP server took too long to respond.                                                                                            |
| CMAC_LOG_RESET_ALL_FREQUENCIES_SEARCHED     | All downstream frequencies to be searched have been searched.                                                                        |
|                                             | <b>Note</b> This message indicates that downstream frequencies were found, but the Cisco uBR924 failed to acquire a downstream lock. |
| CMAC_LOG_RESET_T2_EXPIRED                   | Initial ranging opportunities are not being received.                                                                                |
| CMAC_LOG_RESET_T3_RETRIES_EXHAUSTED         | The CMTS failed too many times to respond to a RNG-REQ message.                                                                      |
|                                             | <b>Note</b> After 16 T3 timeouts, the Cisco uBR924 will reset the cable interface.                                                   |
| CMAC_LOG_RESET_RANGING_ABORTED              | The CMTS commanded the Cisco uBR924 to abort the ranging process.                                                                    |
| CMAC_LOG_RESET_NO_MEMORY                    | The Cisco uBR924 has run out of memory.                                                                                              |
| CMAC_LOG_RESET_CANT_START_PROCESS           | The Cisco uBR924 was unable to start an internal process necessary to complete ranging and registration.                             |
| CMAC_LOG_RESET_CONFIG_FILE_READ_FAILED      | The reading of the configuration file from the TFTP server failed.                                                                   |
|                                             | <b>Note</b> The file might not exist, or it might have incorrect permissions.                                                        |
| CMAC_LOG_RESET_AUTHENTICATION_FAILURE       | The Cisco uBR924 failed authentication as indicated in a REG-RSP message from the CMTS.                                              |

| Message                                    | Description                                                                                                    |
|--------------------------------------------|----------------------------------------------------------------------------------------------------|
| CMAC_LOG_RESET_SERVICE_NOT_AVAILABLE       | The CMTS has failed the Cisco uBR924's registration because a required or requested class of service is not available.                                                                                                    |
| CMAC_LOG_RESET_T6_RETRIES_EXHAUSTED        | The CMTS failed too many times to respond to a REG-REQ message.                                                                                                    |
| CMAC_LOG_RESET_MAINTENANCE_WATCHDOG_DRIVER | The Cisco uBR924 MAC layer failed to detect a change in the interface driver.                                                                                                    |
| CMAC_LOG_RESET_NET_ACCESS_MISSING          | The Network Access parameter is missing from the DOCSIS configuration file.                                                                                                    |
| CMAC_LOG_RESET_FAILED_WRITE_ACCESS_CONTROL | The Cisco uBR924 was unable to set the Write Access<br>Control for an SNMP parameter as specified by the<br>DOCSIS configuration file.                                                                                         |
| CMAC_LOG_RESET_DHCP_FAILED                 | The DHCP server did not respond with all the required<br>values. The required values are: IP address, network<br>mask, TFTP server IP address, TOD server IP address,<br>DOCSIS configuration file name, and time zone offset. |
| CMAC_LOG_RESET_CANT_START_DS_TUNER_PRCESS  | The Cisco uBR924 was unable to start the internal process used to manage the downstream tuner.                                                                                                    |
| CMAC_LOG_RESET_TOO_MANY_DS_LOCKS_LOST      | Downstream QAM/FEC lock has been lost too many times.                                                                                                    |
| CMAC_LOG_RESET_NO_SEND_TO_DS_TUNER_PROCESS | The Cisco uBR924 MAC-layer process was unable to communicate with the downstream tuner management process.                                                                                                    |
| CMAC_LOG_RESET_DS_TUNER_WATCHDOG           | The downstream tuner process failed to report its continuing operation for a long period of time.                                                                                                    |
| CMAC_LOG_RESET_UNABLE_TO_SET_MIB_OBJECT    | The Cisco uBR924 was unable to set an SNMP parameter as specified by the DOCSIS configuration file.                                                                                                    |
| CMAC_LOG_RESET_MIB_OBJECT_PROCESS_WATCHDOG | The internal MIB object took too long to process the entries in the DOCSIS configuration file.                                                                                                    |

### Table 6 Possible but Uncommon Cable Interface Reset Causes (continued)

### Example 4

The following example display for the **show controllers cable-modem 0 mac hardware** command shows the detailed configuration of the interface driver and the MAC-layer hardware. The most interesting bit is the station address (hardware address). The MIB statistics reflect the MAC hardware counters for various events, but these counters are typically reset every few seconds, so their contents are not accurate in this display.

```
uBR924# show controllers cable-modem 0 mac hardware
PLD VERSION: 32
BCM3300 unit 0, idb 0x200EB4, ds 0x82D4748, regaddr = 0x800000, reset mask
0x80
station address 0010.7b43.aa01 default station address 0010.7b43.aa01
MAC mcfilter 01E02F00 data mcfilter 01000000
buffer size 1600
RX data PDU ring with 32 entries at 0x201D40
  rx_head = 0x201D40 (0), rx_p = 0x82D4760 (0)
    00 pak=0x82DF844 buf=0x227F1A status=0x80 pak size=0
    01 pak=0x82E0BF4 buf=0x22C56A status=0x80 pak size=0
    02 pak=0x82DF454 buf=0x22710A status=0x80 pak size=0
    03 pak=0x82DF64C buf=0x227812 status=0x80 pak size=0
    04 pak=0x82E0024 buf=0x229B3A status=0x80 pak size=0
    05 pak=0x82DBF2C buf=0x21B332 status=0x80 pak_size=0
    06 pak=0x82DFE2C buf=0x229432 status=0x80 pak size=0
    07 pak=0x82E0FE4 buf=0x22D37A status=0x80 pak size=0
    08 pak=0x82DF064 buf=0x2262FA status=0x80 pak_size=0
    09 pak=0x82DEC74 buf=0x2254EA status=0x80 pak size=0
    10 pak=0x82DEA7C buf=0x224DE2 status=0x80 pak size=0
    11 pak=0x82DE884 buf=0x2246DA status=0x80 pak size=0
    12 pak=0x82DE68C buf=0x223FD2 status=0x80 pak size=0
    13 pak=0x82DE494 buf=0x2238CA status=0x80 pak size=0
    14 pak=0x82DE29C buf=0x2231C2 status=0x80 pak_size=0
    15 pak=0x82DE0A4 buf=0x222ABA status=0x80 pak_size=0
    16 pak=0x82DDEAC buf=0x2223B2 status=0x80 pak size=0
    17 pak=0x82DDCB4 buf=0x221CAA status=0x80 pak size=0
    18 pak=0x82DDABC buf=0x2215A2 status=0x80 pak size=0
    19 pak=0x82DD8C4 buf=0x220E9A status=0x80 pak_size=0
    20 pak=0x82DD6CC buf=0x220792 status=0x80 pak size=0
    21 pak=0x82DD4D4 buf=0x22008A status=0x80 pak size=0
    22 pak=0x82DD2DC buf=0x21F982 status=0x80 pak size=0
    23 pak=0x82DD0E4 buf=0x21F27A status=0x80 pak size=0
    24 pak=0x82DCEEC buf=0x21EB72 status=0x80 pak_size=0
    25 pak=0x82DCCF4 buf=0x21E46A status=0x80 pak size=0
    26 pak=0x82DCAFC buf=0x21DD62 status=0x80 pak size=0
    27 pak=0x82DC904 buf=0x21D65A status=0x80 pak size=0
    28 pak=0x82DC70C buf=0x21CF52 status=0x80 pak size=0
    29 pak=0x82DC514 buf=0x21C84A status=0x80 pak size=0
    30 pak=0x82DC31C buf=0x21C142 status=0x80 pak size=0
    31 pak=0x82DC124 buf=0x21BA3A status=0xA0 pak size=0
RX MAC message ring with 8 entries at 0x201E80
  rx_head_mac = 0x201EB0 (6), rx_p_mac = 0x82D480C (6)
    00 pak=0x82E0DEC buf=0x22CC72 status=0x80 pak size=0
    01 pak=0x82E021C buf=0x22A242 status=0x80 pak size=0
    02 pak=0x82E060C buf=0x22B052 status=0x80 pak_size=0
    03 pak=0x82E11DC buf=0x22DA82 status=0x80 pak size=0
    04 pak=0x82DFC34 buf=0x228D2A status=0x80 pak_size=0
    05 pak=0x82E09FC buf=0x22BE62 status=0x80 pak size=0
    06 pak=0x82DEE6C buf=0x225BF2 status=0x80 pak size=0
    07 pak=0x82DFA3C buf=0x228622 status=0xA0 pak_size=0
```

```
TX BD ring with 8 entries at 0x201FB8, tx count = 0
  tx head = 0x201FB8 (0), head txp = 0x82D4888 (0)
  tx tail = 0x201FB8 (0), tail txp = 0x82D4888 (0)
    00 pak=0x000000 buf=0x200000 status=0x00 pak size=0
    01 pak=0x000000 buf=0x200000 status=0x00 pak_size=0
    02 pak=0x000000 buf=0x200000 status=0x00 pak size=0
    03 pak=0x000000 buf=0x200000 status=0x00 pak size=0
    04 pak=0x000000 buf=0x200000 status=0x00 pak size=0
    05 pak=0x000000 buf=0x200000 status=0x00 pak size=0
    06 pak=0x000000 buf=0x200000 status=0x00 pak size=0
    07 pak=0x000000 buf=0x200000 status=0x20 pak size=0
TX PD ring with 8 entries at 0x202038, tx count = 0
  tx head pd = 0x202038 (0)
  tx_tail_pd = 0x202038 (0)
    00 status=0x00 bd index=0x0000 len=0x0000 hdr len=0x0000
    ehdr: 00 00 00 2E FF FF
    01 status=0x00 bd_index=0x0001 len=0x0000 hdr_len=0x0000
    ehdr: 00 00 00 2E FF FF
    02 status=0x00 bd index=0x0002 len=0x0000 hdr len=0x0000
    ehdr: 00 00 00 2E FF FF
    03 status=0x00 bd index=0x0003 len=0x0000 hdr len=0x0000
    ehdr: 00 00 00 2E FF FF
    04 status=0x00 bd_index=0x0004 len=0x0000 hdr_len=0x0000
    ehdr: 00 00 00 2E 00 00
    05 status=0x00 bd index=0x0005 len=0x0000 hdr len=0x0000
    ehdr: 00 00 00 2E 00 00
    06 status=0x00 bd index=0x0006 len=0x0000 hdr len=0x0000
    ehdr: 00 00 00 00 00 00
    07 status=0x20 bd index=0x0007 len=0x0000 hdr len=0x0000
    ehdr: 00 00 00 00 00 00
MIB Statistics
  DS fifo full = 0, Rerequests = 0
  DS mac msg overruns = 0, DS data overruns = 0
  Qualified maps = 0, Qualified syncs = 0
  CRC fails = 0, HDR chk fails = 0
  Data pdus = 0, Mac msgs = 0
  Valid hdrs = 0
BCM3300 Registers:
downstream dma:
  ds_data_bd_base=0x001D40, ds_mac_bd_base=0x001E80
  ds_data_dma_ctrl=0x98, ds_mac_dma_ctrl=0x98
  ds dma data index=0x0000, ds dma msg index=0x0000
upstream dma:
  us_bd_base=0x001FB8, us_pd_base=0x002038
  us dma ctrl=0x00, us dma tx start=0x00
global control and status:
  global ctrl status=0x00
interrupts:
  irq_pend=0x0018, irq_mask=0x00E7
timing recovery circuit:
  loop_enable=0x00, minislot_divisor=0x00
  K0_ctrl=0x06, K1_ctrl=0x07, acq_threshhold=0x01
  err_threshhold=0x04, timeout_threshold=0xFF
  nco_bias=0x4F7004F7, ranging_offset=0x00000000
  ts_err=0x00, sync_valid=0x00, delta_F=0x00
  timeout_err=0x00
spi:
  dynamic ctrl=0x09, static ctr=0x9F, autonomous=0x01
  irq_ack=0x00, spi_cmd=0x51, spi_addr=0x11
  spi data= FF/00/00/00/00/00/00
```

| burst profile | es: |    |    |    |    |    |    |    |    |    |    |    |    |    |    |    |
|---------------|-----|----|----|----|----|----|----|----|----|----|----|----|----|----|----|----|
| profile 0:    |     |    |    |    |    |    |    |    |    |    |    |    |    |    |    |    |
|               | 01  | 19 | 1D | 00 | 00 | 00 | 00 | 00 | 00 | 00 | 00 | 00 | 00 | 00 | 00 | 00 |
|               | 00  | 00 | 00 | 00 | 00 | 00 | 00 | 00 | 00 | 00 | 00 | 00 | 00 | 00 | 00 | 00 |
|               | 00  | 00 | 00 | 00 | 00 | 00 | 00 | 00 | 00 | 00 | 00 | 00 | 00 | 00 | 00 | 00 |
|               | 00  | 00 | 00 | 00 | 00 | 00 | 00 | 00 | 00 | 00 | 00 | 00 | 00 | 00 | 00 | 00 |
| profile 1:    |     |    |    |    |    |    |    |    |    |    |    |    |    |    |    |    |
|               | 01  | 19 | 1D | 03 | 00 | 00 | 00 | 00 | 00 | 00 | 00 | 00 | 00 | 00 | 00 | 00 |
|               | 00  | 00 | 00 | 00 | 00 | 00 | 00 | 00 | 00 | 00 | 00 | 00 | 00 | 00 | 00 | 00 |
|               | 00  | 00 | 00 | 00 | 00 | 00 | 00 | 00 | 00 | 00 | 00 | 00 | 00 | 00 | 00 | 00 |
|               | 00  | 00 | 00 | 00 | 00 | 00 | 00 | 00 | 00 | 00 | 00 | 00 | 00 | 00 | 00 | 00 |
| profile 2:    |     |    |    |    |    |    |    |    |    |    |    |    |    |    |    |    |
|               | 01  | 19 | 1D | 04 | 00 | 00 | 00 | 00 | 00 | 00 | 00 | 00 | 00 | 00 | 00 | 00 |
|               | 00  | 00 | 00 | 00 | 00 | 00 | 00 | 00 | 00 | 00 | 00 | 00 | 00 | 00 | 00 | 00 |
|               | 00  | 00 | 00 | 00 | 00 | 00 | 00 | 00 | 00 | 00 | 00 | 00 | 00 | 00 | 00 | 00 |
|               | 00  | 00 | 00 | 00 | 00 | 00 | 00 | 00 | 00 | 00 | 00 | 00 | 00 | 00 | 00 | 00 |
| profile 3:    |     |    |    |    |    |    |    |    |    |    |    |    |    |    |    |    |
|               | 00  | 00 | 00 | 00 | 00 | 00 | 00 | 00 | 00 | 00 | 00 | 00 | 00 | 00 | 00 | 00 |
|               | 00  | 00 | 00 | 00 | 00 | 00 | 00 | 00 | 00 | 00 | 00 | 00 | 00 | 00 | 00 | 00 |
|               | 00  | 00 | 00 | 00 | 00 | 00 | 00 | 00 | 00 | 00 | 00 | 00 | 00 | 00 | 00 | 00 |
|               | 00  | 00 | 00 | 00 | 00 | 00 | 00 | 00 | 00 | 00 | 00 | 00 | 00 | 00 | 00 | 00 |

Most of the fields in this display are described in Table 2, Show Controllers Cable-Modem Field Descriptions. Table 7 describes the MIB statistics shown in the display.

| Field                                                                                                    | Description                                                                                                    |  |  |  |  |  |  |
|----------------------------------------------------------------------------------------------------|----------------------------------------------------------------------------------------------------|--|--|--|--|--|--|
| DS fifo full                                                                                                    | Number of times the downstream receive buffer on the Cisco uBR924 has become full.                                                                                                    |  |  |  |  |  |  |
| Rerequests                                                                                                    | Number of registration requests sent by the Cisco uBR924 to the CMTS.                                                                                                    |  |  |  |  |  |  |
| DS mac msg overruns                                                                                                    | Number of times the DMA controller has had a downstream MAC message and there were no free MAC message buffer descriptors to accept the message.                                                                                                    |  |  |  |  |  |  |
| DS data overruns Number of times the DMA controller has had downstream data and there were data PDU buffer descriptors to accept the data. |                                                                                                    |  |  |  |  |  |  |
| Qualified maps                                                                                                    | Number of valid MAP messages received by the Cisco uBR924.                                                                                                    |  |  |  |  |  |  |
| Qualified syncs Number of times the Cisco uBR924 has received synchronization with the do channel.                                         |                                                                                                    |  |  |  |  |  |  |
| CRC fails                                                                                                    | Number of cyclic redundancy checksums generated by the far-end device that did not match the checksums calculated from the message portions of the packets received.                                                                                                    |  |  |  |  |  |  |
| HDR check fails                                                                                                    | Number of cyclic redundancy checksums generated by the far-end device that did not<br>match the checksums calculated from the MAC headers of the packets received. The<br>MAC header CRC is a 16-bit Header Check Sequence (HCS) field that ensures the<br>integrity of the MAC header even in a collision environment. |  |  |  |  |  |  |
| Data pdus                                                                                                    | Total number of data PDUs (protocol data units) of all types received by the cable interface.                                                                                                    |  |  |  |  |  |  |
| Mac msgs                                                                                                    | Number of MAC messages received by the cable interface.                                                                                                    |  |  |  |  |  |  |
| Valid hdrs                                                                                                    | Number of valid MAC headers received by the cable interface.                                                                                                    |  |  |  |  |  |  |

 Table 7
 Show Controllers Cable-Modem MIB Statistics Field Descriptions

Below the MIB statistics in the **show controllers cable-modem 0 mac hardware** display, the BCM3300 registers section shows the DMA locations of the indicated processing routines of the Broadcom 3220 MAC chip within the Cisco uBR924.

### Example 5

The **show controllers cable-modem mac state** command summarizes the state of the cable MAC layer and provides a list of downstream search frequency bands and the order in which they are searched. If the cable MAC layer is in the wait\_for\_link\_up\_state, the information shown in the display corresponds to the last time the interface was up. This allows useful information to be acquired from this display even though the modem has not been able to range and register. The normal operational state of the interface is the maintenance\_state.

| uBR924# show controller | cable-mode | em 0 ma             | ac s | tate | e    |       |    |    |    |    |    |    |    |    |
|-------------------------|------------|---------------------|------|------|------|-------|----|----|----|----|----|----|----|----|
| MAC State:              | mainte     | enance <sub>.</sub> | _sta | te   |      |       |    |    |    |    |    |    |    |    |
| Ranging SID:            | 5          |                     |      |      |      |       |    |    |    |    |    |    |    |    |
| Registered:             | TRUE       |                     |      |      |      |       |    |    |    |    |    |    |    |    |
| Privacy Established:    | TRUE       |                     |      |      |      |       |    |    |    |    |    |    |    |    |
| NTD 11 1                |            |                     |      |      |      |       |    |    |    |    |    |    |    |    |
| MIB Values:             |            |                     |      |      |      |       |    |    |    |    |    |    |    |    |
| Mac Resets: 0           |            |                     |      |      |      |       |    |    |    |    |    |    |    |    |
| Sync lost: 0            |            |                     |      |      |      |       |    |    |    |    |    |    |    |    |
| Invalid Maps: 0         |            |                     |      |      |      |       |    |    |    |    |    |    |    |    |
| Invalid UCDs: 0         |            |                     |      |      |      |       |    |    |    |    |    |    |    |    |
| Invalid Rng Rsp: 0      |            |                     |      |      |      |       |    |    |    |    |    |    |    |    |
| Invalid Reg Rsp: 0      |            |                     |      |      |      |       |    |    |    |    |    |    |    |    |
| T1 Timeouts: 0          |            |                     |      |      |      |       |    |    |    |    |    |    |    |    |
| T2 Timeouts: 0          |            |                     |      |      |      |       |    |    |    |    |    |    |    |    |
| T3 Timeouts: 4          |            |                     |      |      |      |       |    |    |    |    |    |    |    |    |
| T4 Timeouts: 0          |            |                     |      |      |      |       |    |    |    |    |    |    |    |    |
| Range Aborts: 0         |            |                     |      |      |      |       |    |    |    |    |    |    |    |    |
| DS ID:                  | 1          |                     |      |      |      |       |    |    |    |    |    |    |    |    |
| DS Frequency:           | 663000     | 0000                |      |      |      |       |    |    |    |    |    |    |    |    |
| DS Symbol Rate:         | 505694     | 11                  |      |      |      |       |    |    |    |    |    |    |    |    |
| DS QAM Mode             | 64QAM      |                     |      |      |      |       |    |    |    |    |    |    |    |    |
| DS Search:              |            |                     |      |      |      |       |    |    |    |    |    |    |    |    |
| 88 453000000 855000000  | 6000000    |                     |      |      |      |       |    |    |    |    |    |    |    |    |
| 89 93000000 10500000    | 6000000    |                     |      |      |      |       |    |    |    |    |    |    |    |    |
| 90 111250000 117250000  | 6000000    |                     |      |      |      |       |    |    |    |    |    |    |    |    |
| 91 231012500 327012500  | 6000000    |                     |      |      |      |       |    |    |    |    |    |    |    |    |
| 92 333015000 333015000  | 6000000    |                     |      |      |      |       |    |    |    |    |    |    |    |    |
| 93 339012500 399012500  | 6000000    |                     |      |      |      |       |    |    |    |    |    |    |    |    |
| 94 405000000 447000000  | 6000000    |                     |      |      |      |       |    |    |    |    |    |    |    |    |
| 95 123015000 129015000  | 6000000    |                     |      |      |      |       |    |    |    |    |    |    |    |    |
| 96 135012500 135012500  | 6000000    |                     |      |      |      |       |    |    |    |    |    |    |    |    |
| 97 141000000 171000000  | 6000000    |                     |      |      |      |       |    |    |    |    |    |    |    |    |
| 98 21900000 22500000    | 6000000    |                     |      |      |      |       |    |    |    |    |    |    |    |    |
| 99 177000000 21300000   | 6000000    |                     |      |      |      |       |    |    |    |    |    |    |    |    |
| US ID:                  | 1          |                     |      |      |      |       |    |    |    |    |    |    |    |    |
| US Frequency:           | 20000      | 000                 |      |      |      |       |    |    |    |    |    |    |    |    |
| US Power Level:         | 34.0       | (dBmV)              |      |      |      |       |    |    |    |    |    |    |    |    |
| US Symbol Rate:         | 128000     | 00                  |      |      |      |       |    |    |    |    |    |    |    |    |
| Ranging Offset:         | 12460      |                     |      |      |      |       |    |    |    |    |    |    |    |    |
| Mini-Slot Size:         | 8          |                     |      |      |      |       |    |    |    |    |    |    |    |    |
| Change Count:           | 4          |                     |      |      |      |       |    |    |    |    |    |    |    |    |
| Preamble Pattern:       | CC CC      | CC CC               | CC   | CC ( | cc c | cc cc | CC | CC | CC | CC | CC | 0D | 0D |    |
|                         | A9         | 17 D9               | C3   | 52 2 | 2F E | 33 86 | A4 | 5F | 67 | 0D | 48 | BE | CE | 1A |
|                         | 91         | 7D 9C               | 35   | 22 I | FB 3 | 38 6A | 45 | F6 | 70 | D4 | 8B | EC | E1 | A9 |
|                         | 17         | D9 C3               | 52   | 2F E | B3 8 | 36 A4 | 5F | 67 | 0D | 48 | BE | CE | 1A | 91 |
|                         | F3         | F3 F3               | F3   | F3 H | F3 F | F3 F3 | F3 | F3 | F3 | F3 | F3 | F3 | F3 | F3 |
|                         | F3         | F3 F3               | F3   | F3 I | F3 F | F3 F3 | F3 | F3 | F3 | F3 | 33 | F7 | 33 | F7 |
|                         | 88         | 84 04               | 4C   | C4 8 | 84 C | C0 0C | 44 | 08 | 08 | CC | 8C | 0C | 80 | 48 |
|                         | 88         | 40 44               | CC   | 48 4 | 4C 0 | 00 C4 | 40 | 80 | 8C | C8 | C0 | C8 | 04 | 88 |

| Burst Descriptor 0:                    |               |
|----------------------------------------|---------------|
| Interval Usage Code:                   | 1             |
| Modulation Type:                       | 1             |
| Differential Encoding:                 | 2             |
| Preamble Length:                       | 64            |
| Preamble Value Offset:                 | 56            |
| FEC Error Correction:                  | 0             |
| FEC Codeword Info Bvtes:               | 16            |
| Scrambler Seed:                        | 338           |
| Maximum Burst Size:                    | 1             |
| Guard Time Size:                       | 8             |
| Last Codeword Length:                  | 1             |
| Scrambler on/off:                      | 1             |
| Burst Descriptor 1.                    | -             |
| Interval Usage Code:                   | 3             |
| Modulation Type:                       | 1             |
| Differential Encoding.                 | 2             |
| Droamble Longth.                       | 100           |
| Preamble Value Offget                  | 120           |
| Preambre value Oriset:                 | 0             |
| FEC Error Correction:                  | 5             |
| FEC Codeword Into Bytes:               | 34            |
| Scrambler Seed:                        | 338           |
| Maximum Burst Size:                    | 0             |
| Guard Time Size:                       | 48            |
| Last Codeword Length:                  | 1             |
| Scrambler on/off:                      | 1             |
| Burst Descriptor 2:                    |               |
| Interval Usage Code:                   | 4             |
| Modulation Type:                       | 1             |
| Differential Encoding:                 | 2             |
| Preamble Length:                       | 128           |
| Preamble Value Offset:                 | 0             |
| FEC Error Correction:                  | 5             |
| FEC Codeword Info Bytes:               | 34            |
| Scrambler Seed:                        | 338           |
| Maximum Burst Size:                    | 0             |
| Guard Time Size:                       | 48            |
| Last Codeword Length:                  | 1             |
| Scrambler on/off:                      | 1             |
| Burst Descriptor 3:                    |               |
| Interval Usage Code:                   | 5             |
| Modulation Type:                       | 1             |
| Differential Encoding:                 | 2             |
| Preamble Length:                       | 72            |
| Preamble Value Offset:                 | 48            |
| FEC Error Correction:                  | 5             |
| FEC Codeword Info Bytes:               | 75            |
| Scrambler Seed:                        | 338           |
| Maximum Burst Size:                    | 0             |
| Guard Time Size:                       | 8             |
| Last Codeword Length:                  | 1             |
| Scrambler on/off:                      | 1             |
| Config File:                           |               |
| Network Access:                        | TRUE          |
| Vendor ID:                             | 0.240.30      |
| Baseline Privacy:                      |               |
| Auth. Wait Timeout:                    | 10            |
| Reauth. Wait Timeout:                  | 10            |
| Auth. Grace Time:                      | 600           |
| Op. Wait Timeout:                      |               |
|                                        | 1             |
| Retry Wait Timeout:                    | 1<br>1        |
| Retry Wait Timeout:<br>TEK Grace Time: | 1<br>1<br>600 |

```
COS 1:

Assigned SID: 5

Max Downstream Rate: 4000000

Max Upstream Rate: 2000000

Upstream Priority: 7

Min Upstream Rate: 100000

Max Upstream Burst: 12

Privacy Enable: TRUE

Ranging Backoff Start: 0 (at initial ranging)

Ranging Backoff End: 4 (at initial ranging)

Data Backoff End: 4 (at initial ranging)

Data Backoff End: 4 (at initial ranging)

Data Backoff End: 4 (at initial ranging)

IP Address: 0.0.0.0

Net Mask: 0.0.0.0

TFTP Server IP Address: 188.188.1.5

Config File Name: muck/ebuell/tftp/cm_conf

Time Zone Offset: -28800
```

Table 8 describes the fields shown in the display.

| Tabl | e 8 | <b>,</b> | Show Controller | s Cable-Mo | odem MAC | State Field | Descriptions |
|------|-----|----------|-----------------|------------|----------|-------------|--------------|
|------|-----|----------|-----------------|------------|----------|-------------|--------------|

| Field               | Description                                                                                                    |
|---------------------|----------------------------------------------------------------------------------------------------|
| MAC State           | Current operational state of the MAC layer of the Cisco uBR924.                                                                                                    |
| Ranging SID         | Service ID used for ranging requests.                                                                                                    |
| Registered          | Indicates whether or not the Cisco uBR924 is currently registered with the CMTS.                                                                                                    |
| Privacy Established | Indicates whether or not keys for baseline privacy have been exchanged between the Cisco uBR924 and the CMTS, establishing privacy.                                                                        |
| Mac Resets          | Number of times the Cisco uBR924 reset or initialized this interface.                                                                                                    |
| Sync lost           | Number of times the Cisco uBR924 lost synchronization with the downstream channel.                                                                                                    |
| Invalid Maps        | Number of times the Cisco uBR924 received invalid MAP messages.                                                                                                    |
| Invalid UCDs        | Number of times the Cisco uBR924 received invalid UCD messages.                                                                                                    |
| Invalid Rng Rsp     | Number of times the Cisco uBR924 received invalid ranging response messages.                                                                                                    |
| Invalid Reg Rsp     | Number of times the Cisco uBR924 received invalid registration response messages.                                                                                                    |
| T1 Timeouts         | Number of timeouts caused by the Cisco uBR924 not receiving a valid upstream channel descriptor (UCD) from the CMTS within the specified time.                                                             |
| T2 Timeouts         | Number of timeouts caused by the Cisco uBR924 not receiving a maintenance broadcast for ranging opportunities from the CMTS within a specified time.                                                       |
| T3 Timeouts         | Number of timeouts caused by the Cisco uBR924 not receiving a response within a specified time from the CMTS to a RNG-REQ message during initial maintenance.                                              |
| T4 Timeouts         | Number of timeouts caused by the Cisco uBR924 not receiving a response within a specified time from the CMTS to a periodic maintenance request.                                                            |
| Range Aborts        | Number of times the ranging process was aborted by the CMTS.                                                                                                    |
| DS ID               | Identifier of the downstream channel on which this MAC management message has<br>been transmitted. This identifier is arbitrarily chosen by the CMTS and is only<br>unique within the MAC-sublayer domain. |
| DS Frequency        | Downstream frequency acquired by the Cisco uBR924 during its last initialization sequence.                                                                                                    |

| Field                   | Description                                                                                                    |
|-------------------------|----------------------------------------------------------------------------------------------------|
| DS Symbol Rate          | Downstream frequency in symbols per second.                                                                                                    |
| DS QAM Mode             | Downstream modulation scheme being used by the Cisco uBR924.                                                                                                    |
| DS Search               | Frequency bands scanned by the Cisco uBR924 when searching for a downstream channel. The Cisco uBR924's default frequency bands correspond to the North American EIA CATV channel plan for 6 MHz channel slots between 90 MHz and 858 MHz.                                                                                                |
| US ID                   | Identifier of the upstream channel to which this MAC management message refers.<br>This identifier is arbitrarily chosen by the CMTS and is only unique within the<br>MAC-sublayer domain.                                                                                                    |
| US Frequency            | Transmission frequency used by the Cisco uBR924 in the upstream direction.                                                                                                    |
| US Power Level          | Transmit power level of the Cisco uBR924 in the upstream direction.                                                                                                    |
| US Symbol Rate          | Upstream frequency in symbols per second.                                                                                                    |
| Ranging Offset          | Delay correction (in increments of $6.25 \ \mu s/64$ ) applied by the Cisco uBR924 to the CMTS upstream frame time derived at the Cisco uBR924. Used to synchronize the upstream transmissions in the time division multiple access (TDMA) scheme, this value is roughly equal to the round-trip delay of the Cisco uBR924 from the CMTS. |
| Mini-Slot Size          | Size T of the mini-slot for this upstream channel in units of the timebase tick of $6.25 \mu$ s. Allowable values are 2, 4, 8, 16, 32, 64, or 128.                                                                                                    |
| Change Count            | Incremented by 1 by the CMTS whenever any of the values of this channel descriptor change. If the value of this count in a sebsequent upstream channel descriptor (UCD) remains the same, the Cisco uBR924 can quickly decide that the remaining fields have not changed, and may be able to disregard the remainder of the message.      |
| Preamble Pattern        | Byte pattern used for the preamble.                                                                                                    |
| Burst Descriptor:       | A compound type/length/value (TLV) encoding that defines, for each type of upstream usage interval, the physical-layer characteristics that are to be used during that interval. Each burst descriptor is given an identifying number.                                                                                                    |
| Interval Usage Code     | Each upstream transmit burst belongs to a class which is given a number called the IUC (interval usage code). Bandwidth MAP messages are used by IUC codes to allocate upstream time slots. The following types are currently defined:                                                                                                    |
|                         | 1. Request: bandwidth request slot                                                                                                    |
|                         | 2. Request/Data: bandwidth request or data slot                                                                                                    |
|                         | 3. Initial Maintenance: initial link registration contention slot                                                                                                    |
|                         | 4. Station Maintenance: link keep-alive slot                                                                                                    |
|                         | 5. Short Data Grant: short data burst slot                                                                                                    |
|                         | 6. Long Data Grant: long data burst slot                                                                                                    |
| Modulation Type         | Upstream modulation format. $(1 = QPSK; 2 = 16QAM)$                                                                                                    |
| Differential Encoding   | Indicates whether or not differential encoding is used. $(1 = yes; 2 = no)$                                                                                                    |
| Preamble Length         | Length of the preamble in bits. This value must be an integral number of symbols—a multiple of 2 for QPSK; a multiple of 4 for 16QAM.                                                                                                    |
| FEC Error Correction    | Length of the forward error correction in bytes. The range is 0-10 bytes; a value of 0 implies no forward error correction.                                                                                                    |
| FEC Codeword Info Bytes | Number of information bytes in the FEC codeword.                                                                                                    |
| Scrambler Seed          | 15-bit seed value loaded at the beginning of each burst after the register has been cleared. Not used if scrambler is off.                                                                                                    |

### Table 8 Show Controllers Cable-Modem MAC State Field Descriptions (continued)

| Field                  | Description                                                                                                    |
|------------------------|----------------------------------------------------------------------------------------------------|
| Maximum Burst Size     | Maximum number of mini-slots that can be transmitted during this burst type. When<br>the interval type is Short Data Grant, this value must be greater than 0. If this value is<br>0, the burst size is limited elsewhere.                                  |
| Guard Time Size        | Amount of time in symbols between the center of the last symbol of a burst and the center of the first symbol of the preamble of an immediately following burst in an upstream transmission from the Cisco uBR924 to the CMTS.                              |
| Last Codeword Length   | Indicates whether or not the length of the last codeword is fixed or shortened. $(1 = \text{fixed}; 2 = \text{shortened})$                                                                                                    |
| Scrambler on/off       | Indicates whether or not a scrambler is enabled in the upstream modulator. $(1 = \text{on}; 2 = \text{off})$                                                                                                    |
| Network Access         | Indicates whether or not the Cisco uBR924 has access to the HFC network.                                                                                                    |
| Vendor ID              | Unique identifier specifying the cable modem manufacturer.                                                                                                    |
| Auth. Wait Timeout     | Number of seconds the Cisco uBR924 waits for a reply after sending the Authorization Request message to the CMTS.                                                                                                    |
| Reauth. Wait Timeout   | Number of seconds the Cisco uBR924 waits for a reply after it has sent an Authorization Request message to the CMTS in response to a reauthorization request or an Authorization Invalid message from the CMTS.                                             |
| Auth. Grace Time       | Number of seconds before the current authorization is set to expire that the grace timer begins, signaling the Cisco uBR924 to begin the reauthorization process.                                                                                           |
| Op. Wait Timeout       | Number of seconds the TEK state machine waits for a reply from the CMTS after sending its initial Key Request for its SID's keying material.                                                                                                    |
| Retry Wait Timeout     | Number of seconds the TEK state machine waits for a replacement key for this SID after the TEK grace timer has expired and the request for a replacement key has been made.                                                                                 |
| TEK Grace Time         | Number of seconds before the current TEK is set to expire that the TEK grace timer begins, signaling the TEK state machine to request a replacement key.                                                                                                    |
| Auth. Reject Wait Time | Number of seconds the Cisco uBR924 waits before sending another Authorization Request message to the CMTS after it has received an Authorization Reject message.                                                                                            |
| Assigned SID           | Service ID assigned by the CMTS for the corresponding service class.                                                                                                    |
| Max Downstream Rate    | Maximum downstream rate in bits per second that the CMTS is permitted to forward to CPE unicast MAC addresses learned or configured as mapping to this Cisco uBR924. (This does not include MAC packets addressed to broadcast or multicast MAC addresses.) |
| Max Upstream Rate      | Maximum upstream rate in bits per second that the Cisco uBR924 is permitted to forward to the RF network. This includes packet PDU data packets addressed to broadcast or multicast addresses.                                                              |
| Upstream Priority      | Relative priority assigned to this service class for data transmission in the upstream channel. Higher numbers indicate higher priority.                                                                                                    |
| Min Upstream Rate      | Date rate in bits per second that will be guaranteed to this service class on the upstream channel.                                                                                                    |
| Max Upstream Burst     | Maximum transmit burst in bytes allowed for this service class on the upstream channel.                                                                                                    |
| Privacy Enable         | Indicates whether or not Baseline Privacy is enabled for this service class.                                                                                                    |
| Ranging Backoff Start  | Initial back-off window for initial ranging contention, expressed as a power of 2. Valid values are from 0 to 15.                                                                                                    |

### Table 8 Show Controllers Cable-Modem MAC State Field Descriptions (continued)

| Field                  | Description                                                                                                    |  |
|------------------------|----------------------------------------------------------------------------------------------------|--|
| Ranging Backoff End    | Final back-off window for initial ranging contention, expressed as a power of 2. Valid values are from 0 to 15.                 |  |
| Data Backoff Start     | Initial back-off window for contention data and requests, expressed as a power of 2. Valid values are from 0 to 15.             |  |
| Data Backoff End       | Final back-off window for contention data and requests, expressed as a power of 2. Valid values are from 0 to 15.               |  |
| IP Address             | IP address of the cable interface.                                                                                              |  |
| Net Mask               | Subnet mask of the cable interface.                                                                                             |  |
| TFTP Server IP Address | IP address of the CMTS TFTP server.                                                                                             |  |
| Time Server IP Address | IP address of the CMTS Time of Day (TOD) server.                                                                                |  |
| Config File Name       | Name of the configuration file that is downloaded from the TFTP server to provide the Cisco uBR924 with operational parameters. |  |
| Time Zone Offset       | Correction received from the DHCP server to synchronize the Cisco uBR924 time clock with the CMTS.                              |  |

### Table 8 Show Controllers Cable-Modem MAC State Field Descriptions (continued)

| Command                                      | Description                                                                                                    |
|----------------------------------------------|----------------------------------------------------------------------------------------------------|
| show controllers cable-modem                 | Displays high-level controller information about a Cisco uBR924 cable access router.                                 |
| show controllers cable-modem bpkm            | Displays information about the baseline privacy key<br>management exchange between the Cisco uBR924 and the<br>CMTS. |
| show controllers cable-modem des             | Displays information about the Data Encryption Standard (DES) engine registers.                                      |
| show controllers cable-modem filters         | .Displays the registers in the MAC hardware that are used for filtering received frames.                             |
| show controllers cable-modem<br>lookup-table | Displays the mini-slot lookup table inside a Cisco uBR924.                                                           |
| show controllers cable-modem phy             | Displays the contents of the registers used in the downstream physical hardware of the Cisco uBR924.                 |
| show controllers cable-modem tuner           | Displays the settings for the upstream and downstream tuners used by a Cisco uBR924.                                 |

# show controllers cable-modem phy

To display the contents of the registers used in the downstream physical hardware of the Cisco uBR924 cable access router, use the **show controllers cable-modem phy** command in privileged EXEC mode.

show controllers cable-modem phy {receive | transmit}

### Syntax Description

| receive  | Displays all receiver registers in the downstream physical hardware.  |
|----------|-----------------------------------------------------------------------|
| transmit | Displays all transmitter registers in the upstream physical hardware. |

#### Defaults

No default behavior or values.

### **Command Modes**

Privileged EXEC

### Command History

| Release | Modification                       |
|---------|------------------------------------|
| 11.3 NA | This command was first introduced. |

#### Usage Guidelines

To understand the output from this command, consult the Broadcom specifications for the BCM3116 and BCM3037 chips.

#### Examples

Physical receive registers are displayed in the following example:

```
uBR924# show controllers cable-modem 0 phy receive
BCM3116 Receiver Registers: Chip ID = C2C1
rstctl= frzctl=20 qamctl=1B lmsctl=0B tpctl=00 fmtctl=24
ffectl=3F irqsts=09 irqmask=00 stoscm=9E rstctr=00 frzctl2=46
dvctl=30 idepth=55 eqlctl=00 tstctl=02 berctl=00 clkset=00
tunset=00 tunctl=03
FFC coefficient registers:
F0=0067FFBC F1=FF880080 F2=00C1FEFB F3=FF75019D
F4=00C5FD89 F5=FF6D0485 F6=FC95F690 F7=2D280000
DFE coefficient registers:
D00=0636031E D01=FBDD0314 D02=0077FD39 D03=001B00C6
D04=0024FF74 D05=0015007E D06=000CFFC4 D07=FFC0004B
D08=0044FFF6 D09=FFE0019 D10=00190005 D11=FFD3FFAD
D12=FFD3FFE0 D13=001A00A D14=FFF3FFED D15=0008FFFD
D16=FFFC0024 D17=0023FPFF D19=00D001E
D20=00020017 D21=00250001 D22=0007FFF4 D23=FFF60014
```

```
ldsft=B0EEldsnre=0098AFldif=0D004Eldbi=0000000ldbbq=0000000ldali=032E00ldaii=E62AF2ldbrfo=705A05ldbri=F9CDC200lddrfo=007E7Dlddri=007EF0FEC correctable error count:0FEC uncorrectable error count:0Bit Error Rate Count:0
```

Physical transmit registers are displayed in the following example:

uBR924# show controllers cable-modem 0 phy transmit BCM3037 Transmitter Registers: test\_mode = 00 test\_input = 00
test\_misc = 2009 rst = 00
power = 0000 power\_2 = 00
port = 6F pll = F7
map = 66 mod = 28
tx\_oen\_bdly = 14 tx\_oen\_edly = C8
prbs\_cfg = 00C000 baud = 1A36E3
burst = 0000 if\_freq = 200000
dac = 37 tx\_config = 00 prbs\_init = FFFFFF rs = 343E fec = 00 qam = 01 burst config 0 : prbs\_init = FFFFFF rs pream len = 0018 offset = 0000 burst config 1 : prbs\_init = FFFFFE rs = 033B burst config 1 : pros\_init = iC qam = 65 pream\_len = 0000 offset = 0000 burst config 2 : prbs\_init = FFFFFE rs = 033B fec = 1D qam pream\_len = 0000 offse offset = 0000 burst config 3 : prbs\_init = FFFFFE rs = 033B fec = 1E qam = 65 qam burst config 4 : prbs\_init = FFFFFE rs = 033B fec = 1F qam = 65 pream\_len = 0000 offset = 0000 burst config 5 : prbs\_init = FFFFFE rs = 033B fec = 0F qam = 66 pream\_len = 0000 offset = 0000 Eq Coeff: Preamble values: CC CC CC CC CC OD OD CC CC CC CC CC CC CC CC OD  $04 \ 25 \ 01 \ 01 \ 01 \ 01 \ 02 \ 01 \ 02 \ 03 \ 02 \ 00 \ 40 \ 04 \ 02 \ 00$ 40 05 01 00 06 01 10 07 02 01 52 08 01 01 09 01 08 0A 01 01 0B 01 02 04 25 03 01 01 01 02 01 02 03 02 00 50 04 02 00 30 05 01 00 06 01 22 07 02 01 52 08 01 00 09 01 30 0A 01 01 0B 01 02 04 25 04 01 01 01 02 01 02 03 02 00 40 04 02 00 40 05 01 00 06 01 22 07 02 01 52 08 01 00 09 01 30 0A

| Command                                      | Description                                                                                                    |
|----------------------------------------------|----------------------------------------------------------------------------------------------------|
| show controllers cable-modem                 | Displays high-level controller information about a Cisco<br>uBR924 cable access router.                              |
| show controllers cable-modem bpkm            | Displays information about the baseline privacy key<br>management exchange between the Cisco uBR924 and the<br>CMTS. |
| show controllers cable-modem des             | Displays information about the Data Encryption Standard (DES) engine registers.                                      |
| show controllers cable-modem filters         | .Displays the registers in the MAC hardware that are used for filtering received frames.                             |
| show controllers cable-modem<br>lookup-table | Displays the mini-slot lookup table inside a Cisco uBR924.                                                           |
| show controllers cable-modem mac             | Displays detailed MAC-layer information for a Cisco uBR924.                                                          |
| show controllers cable-modem tuner           | Displays the settings for the upstream and downstream tuners used by a Cisco uBR924.                                 |

# show controllers cable-modem tuner

To display the settings for the upstream and downstream tuners used by a Cisco uBR924 cable access router, use the **show controllers cable-modem tuner** command in privileged EXEC mode.

### show controllers cable-modem tuner

### Syntax Description

There are no key words or arguments for this command.

### Defaults

No default behavior or values.

### **Command Modes**

Privileged EXEC

### **Command History**

| Release | Modification                       |
|---------|------------------------------------|
| 11.3 NA | This command was first introduced. |

### Examples

Typical Cisco uBR924 tuner settings are displayed in the following example. See Table 9 for output field possibilities and descriptions.

| Field          | Description                                                                                                    |
|----------------|----------------------------------------------------------------------------------------------------|
| tuner_freq     | Indicates the current downstream frequency.                                                                                                    |
| symbol_rate    | Indicates the downstream symbol rate in symbols per second.                                                                                                    |
| local_freq     | Frequency on which the transmitter and tuner communicate.                                                                                                    |
| snr_estimate   | Signal to noise estimate in dB X 1000.                                                                                                    |
| ber_estimate   | Bit error rate estimate (always 0).                                                                                                    |
| lock_threshold | Minimum signal-to-noise ratio (SNR) that the Cisco uBR924 will accept as a valid lock.                                                                                                    |
| QAM status     | Indicates if QAM/FEC lock has been acquired and the modulation mode in use.                                                                                                    |
| tx_freq        | Upstream frequency sent to the Cisco uBR924 by the CMTS in the UCD message.                                                                                                    |
| power_level    | Transmit power level as set in the hardware, given as a hexadecimal value. The units are unique to the hardware used. Use the <b>show controllers cable-modem 0 mac state</b> command to see the power level in dBmV. |
| symbol_rate    | Indicates the upstream symbol rate in symbols per second that is negotiated between the CMTS and the cable access router.                                                                                             |

### Table 9 Show Controllers Cable-Modem Tuner Field Descriptions

| Command                                      | Description                                                                                                    |
|----------------------------------------------|----------------------------------------------------------------------------------------------------|
| show controllers cable-modem                 | Displays high-level controller information about a Cisco uBR924 cable access router.                                 |
| show controllers cable-modem bpkm            | Displays information about the baseline privacy key<br>management exchange between the Cisco uBR924 and the<br>CMTS. |
| show controllers cable-modem des             | Displays information about the Data Encryption Standard (DES) engine registers.                                      |
| show controllers cable-modem filters         | .Displays the registers in the MAC hardware that are used for filtering received frames.                             |
| show controllers cable-modem<br>lookup-table | Displays the mini-slot lookup table inside a Cisco uBR924.                                                           |
| show controllers cable-modem mac             | Displays detailed MAC-layer information for a Cisco uBR924.                                                          |
| show controllers cable-modem phy             | Displays the contents of the registers used in the downstream physical hardware of the Cisco uBR924.                 |

# **Debug Commands**

The following debug commands are available to troubleshoot a Cisco uBR924 cable access router:

- debug cable-modem bpkm
- debug cable-modem bridge
- debug cable-modem error
- debug cable-modem interrupts
- debug cable-modem mac
- debug cable-modem map

**Note** Troubleshooting the Cisco uBR924 cable access router is typically accomplished using the CMTS at the cable operator's headend facility; it is rarely done by directly accessing the Cisco uBR924. For information on troubleshooting the Cisco uBR924 using Cisco uBR7200 series universal broadband routers, see the document *Cisco uBR7246 Universal Broadband Router Features*. Also see the "Related Documents" section on page 2 for additional documents relating to troubleshooting.

## debug cable-modem bpkm

To debug baseline privacy information on a Cisco uBR924, use the **debug cable-modem bpkm** command in privileged EXEC mode. To turn the debugging messages off, use the **no** form of this command.

[no] debug cable-modem bpkm {errors | events | packets}

### Syntax Description

| errors  | Debugs Cisco uBR924 privacy errors.             |
|---------|-------------------------------------------------|
| events  | Debugs events related to cable baseline privacy |
| packets | Debugs baseline privacy packets.                |

### Defaults

No default behavior or values.

### **Command Modes**

Privileged EXEC

### Command History

| Release | Modification                       |
|---------|------------------------------------|
| 11.3 NA | This command was first introduced. |

### Usage Guidelines

Baseline privacy key management exchanges take place only when both the Cisco uBR924 and the CMTS are running code images that support baseline privacy, and the privacy class of service is enabled via the configuration file that is downloaded to the cable access router. Baseline privacy code images for the Cisco uBR924 contain **k1** in the code image name.

### Examples

The following example shows debug output when the headend does not have privacy enabled:

uBR924# **debug cable-modem bpkm errors** cm\_bpkm\_fsm(): machine: KEK, event/state: EVENT\_4\_TIMEOUT/STATE\_B\_AUTH\_WAIT, new state: STATE\_B\_AUTH\_WAIT

cm\_bpkm\_fsm(): machine: KEK, event/state: EVENT\_4\_TIMEOUT/STATE\_B\_AUTH\_WAIT, new state: STATE\_B\_AUTH\_WAIT

%LINEPROTO-5-UPDOWN: Line protocol on Interface cable-modem0, changed state to down cm\_bpkm\_fsm(): machine: KEK, event/state: EVENT\_1\_PROVISIONED/STATE\_A\_START, new state: STATE\_B\_AUTH\_WAIT

%LINEPROTO-5-UPDOWN: Line protocol on Interface cable-modem0, changed state to up

| Command                      | Description                                                                                 |
|------------------------------|---------------------------------------------------------------------------------------------|
| debug cable-modem bridge     | Debugs bridge filter processing information on a Cisco uBR924.                              |
| debug cable-modem error      | Enables debugging messages for the cable interface driver on a Cisco uBR924.                |
| debug cable-modem interrupts | Debugs Cisco uBR924 interrupts.                                                             |
| debug cable-modem mac        | Troubleshoots the Cisco uBR924 MAC layer.                                                   |
| debug cable-modem map        | Displays the timing from MAP messages to sync messages and the timing between MAP messages. |

## debug cable-modem bridge

Use the **debug cable-modem bridge** command in privileged EXEC mode to debug bridge filter processing information on a Cisco uBR924. To turn the debugging messages off, use the **no** form of this command.

[no] debug cable-modem bridge

### Syntax Description

This command has no keywords or arguments.

### Defaults

No default behavior or values.

### **Command Modes**

Privileged EXEC

### Command History

| Release | Modification                       |
|---------|------------------------------------|
| 11.3 NA | This command was first introduced. |

### **Usage Guidelines**

When the interface is down, all bridge table entries learned on the Ethernet interface are set to discard because traffic is not bridged until the cable interface has completed initialization. After the interface (the line protocol) is completely up, bridge table entries learned on the Ethernet interface program the cable MAC data filters. The cable MAC hardware filters out any received packets whose addresses are not in the filters. In this way, the cable interface only receives packets addressed to its own MAC address or an address it has learned on the Ethernet interface.

### Examples

The following example shows sample display output for the **debug cable-modem bridge** privileged EXEC command:

#### uBR924# debug cable-modem bridge

%LINEPROTO-5-UPDOWN: Line protocol on Interface cable-modem0, changed state to downshut cm\_tbridge\_add\_entry(): MAC not initialized, discarding entry: 00e0.fe7a.186fno shut cm\_tbridge\_add\_entry(): MAC not initialized, discarding entry: 00e0.fe7a.186f %LINEPROTO-5-UPDOWN: Line protocol on Interface cable-modem0, changed state to up cm\_tbridge\_add\_entry(): Adding entry 00e0.fe7a.186f to filter 2

| Command                      | Description                                                                                    |
|------------------------------|------------------------------------------------------------------------------------------------|
| debug cable-modem bpkm       | Debugs baseline privacy information on a Cisco uBR924.                                         |
| debug cable-modem error      | Enables debugging messages for the cable interface driver on a Cisco uBR924.                   |
| debug cable-modem interrupts | Debugs Cisco uBR924 interrupts.                                                                |
| debug cable-modem mac        | Troubleshoots the Cisco uBR924 MAC layer.                                                      |
| debug cable-modem map        | Displays the timing from MAP messages to sync messages and<br>the timing between MAP messages. |

## debug cable-modem error

Use the **debug cable-modem error** command in privileged EXEC mode to enable debugging messages for the cable interface driver. To turn the debugging messages off, use the **no** form of this command.

[no] debug cable-modem error

### Syntax Description

This command has no keywords or arguments.

### Defaults

No default behavior or values.

### **Command Modes**

Privileged EXEC

### Command History

| Release | Modification                       |
|---------|------------------------------------|
| 11.3 NA | This command was first introduced. |

### Usage Guidelines

This command displays detailed output about the sanity checking of received frame formats, the acquisition of downstream QAM/FEC lock, the receipt or non-receipt of SYNC messages from the CMTS, reception errors, and bandwidth request failures.

### Examples

The following example shows sample display output for the **debug cable-modem error** privileged EXEC command:

uBR924# debug cable-modem error
\*Mar 7 20:16:29: AcquireSync(): Update rate is 100 Hz
\*Mar 7 20:16:30: 1st Sync acquired after 1100 ms.
\*Mar 7 20:16:30: Recovery loop is locked (7/9)
\*Mar 7 20:16:30: 2nd Sync acquired after 100 ms.
\*Mar 7 20:16:30: Recovery loop is locked (10/15)

| Command                      | Description                                                                                    |
|------------------------------|------------------------------------------------------------------------------------------------|
| debug cable-modem bpkm       | Debugs baseline privacy information on a Cisco uBR924.                                         |
| debug cable-modem bridge     | Debugs bridge filter processing information on a Cisco uBR924.                                 |
| debug cable-modem interrupts | Debugs Cisco uBR924 interrupts.                                                                |
| debug cable-modem mac        | Troubleshoots the Cisco uBR924 MAC layer.                                                      |
| debug cable-modem map        | Displays the timing from MAP messages to sync messages and<br>the timing between MAP messages. |

# debug cable-modem interrupts

To debug Cisco uBR924 interrupts, use the **debug cable-modem interrupts** command in privileged EXEC mode . To turn the debugging messages off, use the **no** form of this command.

### [no] debug cable-modem interrupts

### Syntax Description

This command has no keywords or arguments.

### Defaults

No default behavior or values.

### **Command Modes**

Privileged EXEC

### **Command History**

| Release | Modification                       |
|---------|------------------------------------|
| 11.3 NA | This command was first introduced. |

### Examples

The following example shows sample debug output for Cisco uBR924 interrupts.

```
uBR924# debug cable-modem interrupts
*** BCM3300_rx_mac_msg_interrupt ***
*** BCM3300_rx_mac_msg_interrupt ***
### BCM3300_tx_interrupt ###
*** BCM3300_tx_interrupt ###
*** BCM3300_rx_mac_msg_interrupt ***
### BCM3300_tx_interrupt ###
### BCM3300_tx_interrupt ###
### BCM3300_tx_interrupt ###
### BCM3300_tx_interrupt ###
### BCM3300_tx_interrupt ###
```

| Command                  | Description                                                                                 |  |
|--------------------------|---------------------------------------------------------------------------------------------|--|
| debug cable-modem bpkm   | Debugs baseline privacy information on a Cisco uBR924.                                      |  |
| debug cable-modem bridge | Debugs bridge filter processing information on a Cisco uBR924.                              |  |
| debug cable-modem error  | Enables debugging messages for the cable interface driver on a Cisco uBR924.                |  |
| debug cable-modem mac    | Troubleshoots the Cisco uBR924 MAC layer.                                                   |  |
| debug cable-modem map    | Displays the timing from MAP messages to sync messages and the timing between MAP messages. |  |

## debug cable-modem mac

To troubleshoot the Cisco uBR924 MAC layer, use the **debug cable-modem mac** command in privileged EXEC mode. To turn the debugging messages off, use the **no** form of this command.

[no] debug cable-modem mac {log [verbose] | messages}

### Syntax Description

| log      | Realtime MAC log display.                                      |
|----------|----------------------------------------------------------------|
| verbose  | (Optional) Displays periodic MAC layer events, such as ranging |
| messages | MAC layer management messages.                                 |

### Defaults

No default behavior or values.

### **Command Modes**

Privileged EXEC

### Command History

| Release | Modification                       |
|---------|------------------------------------|
| 11.3 NA | This command was first introduced. |

### Usage Guidelines

Of all the available debug cable modem commands, the most useful is **debug cable-modem mac** log.

MAC log messages are written to a circular log file even when debugging is not turned on. These messages include timestamps, events, and information pertinent to these events. Enter the **debug cable-modem mac log** command to view MAC log messages. If you want to view this information without entering debug mode, enter the **show controllers cable-modem** *number* **mac log** command. The same information is displayed by both commands.

If the Cisco uBR924 interface fails to come up or resets periodically, the MAC log will show what happened. For example, if an address is not obtained from the DHCP server, an error is logged, initialization starts over, and the Cisco uBR924 scans for a downstream frequency. The **debug cable-modem mac log** command displays the log from the oldest to the newest entry.

After initial ranging is successful (dhcp\_state has been reached), further RNG-REQ/RNG-RSP messages and watchdog timer entries are suppressed from output unless the **verbose** keyword is used. Note that CMAC\_LOG\_WATCHDOG\_TIMER entries while in the maintenance\_state are normal when using the **verbose** keyword.

### Examples

### Example 1

This example shows sample display output from the **debug cable-modem mac log** command. The fields of the output are the time since bootup, the log message, and in some cases a parameter that gives more detail about the log entry.

| uBR924# <b>debug cable-modem mac log</b>             |                                               |
|------------------------------------------------------|-----------------------------------------------|
| *Mar 7 01:42:59: 528302.040 CMAC_LOG_LINK_DOWN       |                                               |
| *Mar 7 01:42:59: 528302.042 CMAC_LOG_RESET_FROM_DRIV | ER                                            |
| *Mar 7 01:42:59: 528302.044 CMAC_LOG_STATE_CHANGE    | <pre>wait_for_link_up_state</pre>             |
| *Mar 7 01:42:59: 528302.046 CMAC LOG DRIVER INIT IDB | SHUTDOWN 0x08098D02                           |
| *Mar 7 01:42:59: 528302.048 CMAC LOG LINK DOWN       | -                                             |
| *Mar 7 01:43:05: 528308.428 CMAC LOG DRIVER INIT IDB | RESET 0x08098E5E                              |
| *Mar 7 01:43:05: 528308 432 CMAC LOG LINK DOWN       |                                               |
| *Mar 7 01.43.05. 528308 434 CMAC LOG LINK HP         |                                               |
| *Mar 7 01:43:05: 528308 436 CMAC LOG STATE CHANGE    | ds channel scanning state                     |
| *Mar 7 01:43:05: 528308 440 CMAC LOG WILL SEAPCH DS  |                                               |
| *Mai 7 01.43.05. 520300.444 CMAC_LOG_WILL_SEARCH_DS_ | EDEOLENCY_DAND 80/433000000/033000000/0000000 |
| Mai / 01:43:05: 528308.444 CMAC_LOG_WILL_SEARCH_DS_  | FREQUENCI_BAND 89/93000000/105000000/6000000  |
| MAI / 01:43:05: 528308.448 CMAC_LOG_WILL_SEARCH_DS_  | FREQUENCI_BAND 90/111250000/11/250000/6000000 |
| *Mar / 01:43:05: 528308.452 CMAC_LOG_WILL_SEARCH_DS_ | FREQUENCY_BAND 91/231012500/32/012500/6000000 |
| *Mar 7 01:43:05: 528308.456 CMAC_LOG_WILL_SEARCH_DS_ | FREQUENCY_BAND 92/333015000/333015000/6000000 |
| *Mar 7 01:43:05: 528308.460 CMAC_LOG_WILL_SEARCH_DS_ | FREQUENCY_BAND 93/339012500/399012500/6000000 |
| *Mar 7 01:43:05: 528308.462 CMAC_LOG_WILL_SEARCH_DS_ | FREQUENCY_BAND 94/405000000/447000000/6000000 |
| *Mar 7 01:43:05: 528308.466 CMAC_LOG_WILL_SEARCH_DS_ | FREQUENCY_BAND 95/123015000/129015000/6000000 |
| *Mar 7 01:43:05: 528308.470 CMAC_LOG_WILL_SEARCH_DS_ | FREQUENCY_BAND 96/135012500/135012500/6000000 |
| *Mar 7 01:43:05: 528308.474 CMAC_LOG_WILL_SEARCH_DS_ | FREQUENCY_BAND 97/141000000/171000000/6000000 |
| *Mar 7 01:43:05: 528308.478 CMAC_LOG_WILL_SEARCH_DS_ | FREQUENCY_BAND 98/219000000/225000000/6000000 |
| *Mar 7 01:43:05: 528308.482 CMAC LOG WILL SEARCH DS  | FREQUENCY BAND 99/177000000/213000000/6000000 |
| *Mar 7 01:43:05: 528308.486 CMAC LOG WILL SEARCH SAV | ED DS FREQUENCY 66300000                      |
| *Mar 7 01:43:05: 528308.488 CMAC LOG WILL SEARCH USE | R DS FREQUENCY 66300000                       |
| *Mar 7 01:43:07: 528310.292 CMAC LOG DS 640AM LOCK A | COUIRED 66300000                              |
|                                                      | ~~                                            |
| 528383 992 CMAC LOG STATE CHANGE                     | registration state                            |
| 528384 044 CMAC LOG REG REG MSG OUEUED               | regiberación_beace                            |
| 528384 050 CMAC LOG REG REO TRANSMITTED              |                                               |
| 528384 052 CMAC LOG REG RSP MSG RCVD                 |                                               |
| 528384 078 CMAC LOG COS ASSIGNED SID                 | 1/4                                           |
| 528384 102 CMAC LOG PNG PEO OUFUED                   | 1/1                                           |
| 528384 102 CMAC LOG PECICEDATION OK                  | 1                                             |
| 526364.102 CMAC_LOG_REGISTRATION_OR                  | ogtabligh privagy gtate                       |
| 526364.102 CMAC_LOG_STATE_CHANGE                     | maintenange state                             |
| 526364.102 CMAC_LOG_BIAIE_CHANGE                     | Maintenance_state                             |
| 526368.444 CMAC_LOG_RNG_REQ_IRANSMITTED              |                                               |
| 528388.444 CMAC_LOG_RNG_RSP_MSG_RCVD                 |                                               |
| 528398.514 CMAC_LOG_RNG_REQ_IRANSMITTED              |                                               |
| 528398.516 CMAC_LOG_RNG_RSP_MSG_RCVD                 |                                               |
| 528408.584 CMAC_LOG_RNG_REQ_TRANSMITTED              |                                               |
| 528408.586 CMAC_LOG_RNG_RSP_MSG_RCVD                 |                                               |
| 528414.102 CMAC_LOG_WATCHDOG_TIMER                   |                                               |
| 528418.654 CMAC_LOG_RNG_REQ_TRANSMITTED              |                                               |
| 528418.656 CMAC_LOG_RNG_RSP_MSG_RCVD                 |                                               |
| 528428.726 CMAC_LOG_RNG_REQ_TRANSMITTED              |                                               |
| 528428.728 CMAC_LOG_RNG_RSP_MSG_RCVD                 |                                               |
| 528438.796 CMAC_LOG_RNG_REQ_TRANSMITTED              |                                               |
| 528438.798 CMAC_LOG_RNG_RSP_MSG_RCVD                 |                                               |
| 528444.102 CMAC_LOG_WATCHDOG_TIMER                   |                                               |
| 528444.492 CMAC_LOG_LINK_DOWN                        |                                               |
| 528444.494 CMAC_LOG_RESET_FROM_DRIVER                |                                               |
| 528444.494 CMAC_LOG_STATE_CHANGE                     | <pre>wait_for_link_up_state</pre>             |
| 528444.494 CMAC_LOG_DRIVER_INIT_IDB_SHUTDOWN         | 0x08098D02                                    |
| 528444.494 CMAC_LOG_LINK_DOWN                        |                                               |
| 528474.494 CMAC_LOG_WATCHDOG_TIMER                   |                                               |
| 528504.494 CMAC_LOG_WATCHDOG_TIMER                   |                                               |
| 528534.494 CMAC_LOG_WATCHDOG_TIMER                   |                                               |
|                                                      |                                               |

0 events dropped due to lack of a chunk

The line "0 events dropped due to lack of a chunk" at the end of a display indicates that no log entries were discarded due to a temporary lack of memory. This means the log is accurate and reliable.

### Example 2

The following example compares the output of the **debug cable-modem mac log** command with the **debug cable-modem mac log verbose** command. The **verbose** keyword displays periodic events such as ranging.

```
uBR924# debug cable mac log
Cable Modem mac log debugging is on
uBR924#
uBR924# debug cable mac log verbose
Cable Modem mac log debugging is on (verbose)
uBR924#
574623.810 CMAC LOG RNG REQ TRANSMITTED
574623.812 CMAC LOG RNG RSP MSG RCVD
574627.942 CMAC LOG WATCHDOG TIMER
574633.880 CMAC LOG RNG REQ TRANSMITTED
574633.884 CMAC LOG RNG RSP MSG RCVD
574643.950 CMAC_LOG_RNG_REQ_TRANSMITTED
574643.954 CMAC LOG RNG RSP MSG RCVD
574654.022 CMAC LOG RNG REQ TRANSMITTED
574654.024 CMAC_LOG_RNG_RSP_MSG_RCVD
574657.978 CMAC LOG WATCHDOG TIMER
574664.094 CMAC LOG RNG REQ TRANSMITTED
574664.096 CMAC LOG RNG RSP MSG RCVD
574674.164 CMAC LOG RNG REQ TRANSMITTED
574674.166 CMAC LOG RNG RSP MSG RCVD
uBR924# no debug cable mac log verbose
Cable Modem mac log debugging is off
uBR924#
574684.234 CMAC LOG RNG REQ TRANSMITTED
574684.238 CMAC LOG RNG RSP MSG RCVD
```

### Example 3

The following example shows display output for the **debug cable mac messages** command. This command causes received cable MAC management messages to be displayed in a verbose format. The messages that are displayed are shown below:

```
uBR924# debug cable-modem mac messages ?
dynsrv dynamic service mac messages
map map messages received
reg-req reg-req messages transmitted
reg-rsp reg-rsp messages received
rng-req rng-req messages received
sync Sync messages received
ucc-req ucc-req messages received
ucc-rsp ucc-rsp messages transmitted
ucd UCD messages received
<cr>
```

The **dynsrv** keyword displays Dynamic Service Add or Dynamic Service Delete messages during the off-hook/on-hook transitions of a phone connected to the Cisco uBR924.

In addition, transmitted REG-REQs are displayed in hex dump format. The output from this command is very verbose and is usually not needed for normal interface debugging. The command is most useful when attempting to attach a Cisco uBR924 cable access router to a CMTS that is not DOCSIS-qualified.

For a description of the displayed fields of each message, refer to the DOCSIS Radio Frequency Interface Specification, v1.0 (SP-RFI-I04-980724).

| uBR924 | # | debug cabl | le mac messages             |    |                                           |
|--------|---|------------|-----------------------------|----|-------------------------------------------|
| *Mar   | 7 | 01:44:06:  |                             |    |                                           |
| *Mar   | 7 | 01:44:06:  | UCD MESSAGE                 |    |                                           |
| *Mar   | 7 | 01:44:06:  |                             |    |                                           |
| *Mar   | 7 | 01:44:06:  | FRAME HEADER                |    |                                           |
| *Mar   | 7 | 01:44:06:  | FC                          | -  | 0xC2 == MAC Management                    |
| *Mar   | 7 | 01:44:06:  | MAC_PARM                    | -  | 0x00                                      |
| *Mar   | 7 | 01:44:06:  | LEN                         | -  | 0xD3                                      |
| *Mar   | 7 | 01:44:06:  | MAC MANAGEMENT MESSAGE HEAD | ER |                                           |
| *Mar   | 7 | 01:44:06:  | DA                          | -  | 01E0.2F00.0001                            |
| *Mar   | 7 | 01:44:06:  | SA                          | -  | 00E0.1EA5.BB60                            |
| *Mar   | 7 | 01:44:06:  | msg LEN                     | -  | C1                                        |
| *Mar   | 7 | 01:44:06:  | DSAP                        | -  | 0                                         |
| *Mar   | 7 | 01:44:06:  | SSAP                        | -  | 0                                         |
| *Mar   | 7 | 01:44:06:  | control                     | -  | 03                                        |
| *Mar   | 7 | 01:44:06:  | version                     | -  | 01                                        |
| *Mar   | 7 | 01:44:06:  | type                        | -  | 02 == UCD                                 |
| *Mar   | 7 | 01:44:06:  | RSVD                        | -  | 0                                         |
| *Mar   | 7 | 01:44:06:  | US Channel ID               | -  | 1                                         |
| *Mar   | 7 | 01:44:06:  | Configuration Change Count  | -  | 4                                         |
| *Mar   | 7 | 01:44:06:  | Mini-Slot Size              | -  | 8                                         |
| *Mar   | 7 | 01:44:06:  | DS Channel ID               | -  | 1                                         |
| *Mar   | 7 | 01:44:06:  | Symbol Rate                 | -  | 8                                         |
| *Mar   | 7 | 01:44:06:  | Frequency                   | -  | 2000000                                   |
| *Mar   | 7 | 01:44:06:  | Preamble Pattern            | -  | CC CC CC CC CC CC CC CC CC CC CC CC OD OD |
| *Mar   | 7 | 01:44:06:  | Burst Descriptor 0          |    |                                           |
| *Mar   | 7 | 01:44:06:  | Interval Usage Code         | -  | 1                                         |
| *Mar   | 7 | 01:44:06:  | Modulation Type             | -  | 1 == QPSK                                 |
| *Mar   | 7 | 01:44:06:  | Differential Encoding       | -  | 2 == OFF                                  |
| *Mar   | 7 | 01:44:06:  | Preamble Length             | -  | 64                                        |
| *Mar   | 7 | 01:44:06:  | Preamble Value Offset       | -  | 56                                        |
| *Mar   | 7 | 01:44:06:  | FEC Error Correction        | -  | 0                                         |
| *Mar   | 7 | 01:44:06:  | FEC Codeword Info Bytes     | -  | 16                                        |
| *Mar   | 7 | 01:44:06:  | Scrambler Seed              | -  | 0x0152                                    |
| *Mar   | 7 | 01:44:06:  | Maximum Burst Size          | -  | 1                                         |
| *Mar   | 7 | 01:44:06:  | Guard Time Size             | -  | 8                                         |
| *Mar   | 7 | 01:44:06:  | Last Codeword Length        | -  | 1 == FIXED                                |
| *Mar   | 7 | 01:44:06:  | Scrambler on/off            | -  | 1 == ON                                   |
| *Mar   | 7 | 01:44:06:  | Burst Descriptor 1          |    |                                           |
| *Mar   | 7 | 01:44:06:  | Interval Usage Code         | -  | 3                                         |
| *Mar   | 7 | 01:44:06:  | Modulation Type             | -  | 1 == QPSK                                 |
| *Mar   | 7 | 01:44:06:  | Differential Encoding       | -  | 2 == OFF                                  |
| *Mar   | 7 | 01:44:06:  | Preamble Length             | -  | 128                                       |
| *Mar ' | 7 | 01:44:06:  | Preamble Value Offset       | -  | 0                                         |
| *Mar   | 7 | 01:44:06:  | FEC Error Correction        | -  | 5                                         |
| *Mar ' | 7 | 01:44:06:  | FEC Codeword Info Bytes     | -  | 34                                        |
| *Mar   | 7 | 01:44:06:  | Scrambler Seed              | -  | 0x0152                                    |
| *Mar ' | 7 | 01:44:06:  | Maximum Burst Size          | -  | 0                                         |
| *Mar   | 7 | 01:44:06:  | Guard Time Size             | -  | 48                                        |
| *Mar   | 7 | 01:44:06:  | Last Codeword Length        | -  | 1 == FIXED                                |
| *Mar   | 7 | 01:44:06:  | Scrambler on/off            | -  | 1 == ON                                   |
| *Mar   | 7 | 01:44:06:  | Burst Descriptor 2          |    |                                           |
| *Mar   | 7 | 01:44:06:  | Interval Usage Code         | -  | 4                                         |
| *Mar   | 7 | 01:44:06:  | Modulation Type             | -  | 1 == QPSK                                 |
| *Mar   | 7 | 01:44:06:  | Differential Encoding       | -  | 2 == OFF                                  |
| *Mar   | 7 | 01:44:06:  | Preamble Length             | -  | 128                                       |
|        |   |            | 5                           |    |                                           |

| *Mar<br>*Mar<br>*Mar<br>*Mar<br>*Mar<br>*Mar<br>*Mar         | 7 01:44:06:<br>7 01:44:06:<br>7 01:44:06:<br>7 01:44:06:<br>7 01:44:06:<br>7 01:44:06:<br>7 01:44:06:<br>7 01:44:06:                                                                                                    | Preamble Value Offset<br>FEC Error Correction<br>FEC Codeword Info Bytes<br>Scrambler Seed<br>Maximum Burst Size<br>Guard Time Size<br>Last Codeword Length                                                                                                    | - 0<br>- 5<br>- 34<br>- 0x0152<br>- 0<br>- 48<br>- 1 == FIXED                                                                                                    |
|--------------------------------------------------------------|----------------------------------------------------------------------------------------------------|----------------------------------------------------------------------------------------------------|----------------------------------------------------------------------------------------------------|
| *Mar<br>*Mar<br>*Mar<br>*Mar                                 | 7 01:44:06:<br>7 01:44:06:<br>7 01:44:06:<br>7 01:44:06:                                                                                                    | Scrambler on/off<br>Burst Descriptor 3<br>Interval Usage Code<br>Modulation Type                                                                                                    | - 1 == ON<br>- 5<br>- 1 == QPSK                                                                                                    |
| *Mar<br>*Mar<br>*Mar<br>*Mar                                 | 7 01:44:06:<br>7 01:44:06:<br>7 01:44:06:<br>7 01:44:06:                                                                                                    | Differential Encoding<br>Preamble Length<br>Preamble Value Offset<br>FEC Error Correction                                                                                                    | - 2 == OFF<br>- 72<br>- 48<br>- 5                                                                                                    |
| *Mar<br>*Mar<br>*Mar<br>*Mar                                 | 7 01:44:06:<br>7 01:44:06:<br>7 01:44:06:<br>7 01:44:06:                                                                                                    | FEC Codeword Info Bytes<br>Scrambler Seed<br>Maximum Burst Size<br>Guard Time Size                                                                                                    | - 75<br>- 0x0152<br>- 0<br>- 8                                                                                                    |
| *Mar<br>*Mar<br>*Mar<br>*Mar                                 | 7 01:44:06:<br>7 01:44:06:<br>7 01:44:06:<br>7 01:44:06:<br>7 01:44:06:                                                                                                    | Last Codeword Length<br>Scrambler on/off                                                                                                    | - 1 == FIXED<br>- 1 == ON                                                                                                    |
| *Mar<br>*Mar<br>*Mar<br>*Mar<br>*Mar                         | 7 01:44:06:<br>7 01:44:06:<br>7 01:44:06:<br>7 01:44:06:<br>7 01:44:06:                                                                                                    | FC<br>MAC PARM                                                                                                    | - 0xC3 == MAC Management with Extended Header<br>- 0x02                                                                                                    |
| *Mar<br>*Mar<br>*Mar<br>*Mar                                 | 7 01:44:06:<br>7 01:44:06:<br>7 01:44:06:<br>7 01:44:06:                                                                                                    | LEN<br>EHDR<br>MAC MANAGEMENT MESSAGE HEAD<br>DA                                                                                                    | - 0x42<br>- 0x00 0x00<br>ER<br>- 01E0.2F00.0001                                                                                                    |
|                                                              |                                                                                                    |                                                                                                    |                                                                                                    |
| *Mar<br>*Mar                                                 | 7 01:44:17:<br>7 01:44:17:                                                                                                    | RNG-RSP MESSAGE                                                                                                    |                                                                                                    |
| *Mar<br>*Mar<br>*Mar<br>*Mar<br>*Mar                         | 7 01:44:17:<br>7 01:44:17:<br>7 01:44:17:<br>7 01:44:17:<br>7 01:44:17:<br>7 01:44:17:<br>7 01:44:17:                                                                                                    | RNG-RSP MESSAGE<br>FRAME HEADER<br>FC<br>MAC_PARM<br>LEN                                                                                                    | - 0xC2 == MAC Management<br>- 0x00<br>- 0x2B                                                                                                    |
| *Mar<br>*Mar<br>*Mar<br>*Mar<br>*Mar<br>*Mar                 | 7 01:44:17:<br>7 01:44:17:<br>7 01:44:17:<br>7 01:44:17:<br>7 01:44:17:<br>7 01:44:17:<br>7 01:44:17:<br>7 01:44:17:<br>7 01:44:17:                                                                                                    | RNG-RSP MESSAGE<br>FRAME HEADER<br>FC<br>MAC_PARM<br>LEN<br>MAC MANAGEMENT MESSAGE HEAD<br>DA                                                                                                    | - 0xC2 == MAC Management<br>- 0x00<br>- 0x2B<br>ER<br>- 00F0.1EB2.BB61                                                                                                    |
| *Mar<br>*Mar<br>*Mar<br>*Mar<br>*Mar<br>*Mar<br>*Mar<br>*Mar | <pre>7 01:44:17:<br/>7 01:44:17:<br/>7 01:44:17:<br/>7 01:44:17:<br/>7 01:44:17:<br/>7 01:44:17:<br/>7 01:44:17:<br/>7 01:44:17:<br/>7 01:44:20:<br/>7 01:44:20:<br/>7 01:44:20:<br/>7 01:44:20:<br/>7 01:44:20:<br/>7 01:44:20:<br/>7 01:44:20:</pre>                                                                                                    | RNG-RSP MESSAGE<br>FRAME HEADER<br>FC<br>MAC_PARM<br>LEN<br>MAC MANAGEMENT MESSAGE HEAD<br>DA<br>REG-REQ MESSAGE<br>C20000A5 000000E0 1EA5BE60 0<br>BB610093 00000301 06000004 0<br>1E010101 0204003D 09000304 0                                                                                                    | - 0xC2 == MAC Management<br>- 0x00<br>- 0x2B<br>ER<br>- 00F0.1EB2.BB61<br>0F01EB2<br>3010104<br>01E8480                                                                             |
| *Mar<br>*Mar<br>*Mar<br>*Mar<br>*Mar<br>*Mar<br>*Mar<br>*Mar | <pre>7 01:44:17:<br/>7 01:44:17:<br/>7 01:44:17:<br/>7 01:44:17:<br/>7 01:44:17:<br/>7 01:44:17:<br/>7 01:44:17:<br/>7 01:44:17:<br/>7 01:44:17:<br/>7 01:44:20:<br/>7 01:44:20:<br/>7 01:44:20:<br/>7 01:44:20:<br/>7 01:44:20:<br/>7 01:44:20:<br/>7 01:44:20:<br/>7 01:44:20:</pre>                                                                                                    | RNG-RSP MESSAGE<br>FRAME HEADER<br>FC<br>MAC_PARM<br>LEN<br>MAC MANAGEMENT MESSAGE HEAD<br>DA<br>REG-REQ MESSAGE<br>C20000A5 000000E0 1EA5BB60 0<br>BB610093 0000301 0600004 0<br>1F010101 0204003D 0900304 0<br>04010705 04000186 A0060200 0<br>080300F0 1E112A01 0400000 0<br>00000A03 04000002 58040400 0<br>04000000 01060400 00025807 0 | - 0xC2 == MAC Management<br>- 0x00<br>- 0x2B<br>ER<br>- 00F0.1EB2.BB61<br>0F01EB2<br>3010104<br>01E8480<br>C070101<br>A020400<br>0000105<br>4000000                                 |
| *Mar<br>*Mar<br>*Mar<br>*Mar<br>*Mar<br>*Mar<br>*Mar<br>*Mar | <pre>7 01:44:17:<br/>7 01:44:17:<br/>7 01:44:17:<br/>7 01:44:17:<br/>7 01:44:17:<br/>7 01:44:17:<br/>7 01:44:17:<br/>7 01:44:17:<br/>7 01:44:17:<br/>7 01:44:20:<br/>7 01:44:20:<br/>7 01:44:20:<br/>7 01:44:20:<br/>7 01:44:20:<br/>7 01:44:20:<br/>7 01:44:20:<br/>7 01:44:20:<br/>7 01:44:20:<br/>7 01:44:20:<br/>7 01:44:20:<br/>7 01:44:20:<br/>7 01:44:20:<br/>7 01:44:20:<br/>7 01:44:20:</pre>                                                                                                    | RNG-RSP MESSAGE<br>FRAME HEADER<br>FC<br>MAC_PARM<br>LEN<br>MAC MANAGEMENT MESSAGE HEAD<br>DA<br>REG-REQ MESSAGE<br>                                                                                                    | - 0xC2 == MAC Management<br>- 0x00<br>- 0x2B<br>ER<br>- 00F0.1EB2.BB61<br>0F01EB2<br>3010104<br>01E8480<br>C070101<br>A020400<br>0000105<br>400000<br>908C655<br>34D5453<br>C040000 |
| *Mar<br>*Mar<br>*Mar<br>*Mar<br>*Mar<br>*Mar<br>*Mar<br>*Mar | <pre>7 01:44:17:<br/>7 01:44:17:<br/>7 01:44:17:<br/>7 01:44:17:<br/>7 01:44:17:<br/>7 01:44:17:<br/>7 01:44:17:<br/>7 01:44:17:<br/>7 01:44:17:<br/>7 01:44:20:<br/>7 01:44:20:</pre> | RNG-RSP MESSAGE<br>FRAME HEADER<br>FC<br>MAC_PARM<br>LEN<br>MAC MANAGEMENT MESSAGE HEAD<br>DA<br>REG-REQ MESSAGE<br>                                                                                                    | - 0xC2 == MAC Management<br>- 0x00<br>- 0x2B<br>ER<br>- 00F0.1EB2.BB61<br>0F01EB2<br>3010104<br>01E8480<br>C070101<br>A020400<br>0000105<br>400000<br>908C655<br>34D5453<br>C040000 |

\*Mar 7 01:44:20: MAC MANAGEMENT MESSAGE HEADER \*Mar 7 01:44:20: DA - 00F0.1EB2.BB61

| Command                      | Description                                                                                    |
|------------------------------|------------------------------------------------------------------------------------------------|
| debug cable-modem bpkm       | Debugs baseline privacy information on a Cisco uBR924.                                         |
| debug cable-modem bridge     | Debugs bridge filter processing information on a Cisco uBR924.                                 |
| debug cable-modem error      | Enables debugging messages for the cable interface driver on a Cisco uBR924.                   |
| debug cable-modem interrupts | Debugs Cisco uBR924 interrupts.                                                                |
| debug cable-modem map        | Displays the timing from MAP messages to sync messages and<br>the timing between MAP messages. |
# debug cable-modem map

To display the timing from MAP messages to sync messages and the timing between MAP messages on a Cisco uBR924 cable access router, use the **debug cable-modem map** command in privileged EXEC mode. To turn the debugging messages off, use the **no** form of this command.

[no] debug cable-modem map

### Syntax Description

This command has no keywords or arguments.

#### Defaults

No default behavior or values.

#### **Command Modes**

Privileged EXEC

#### Command History

| Release | Modification                       |
|---------|------------------------------------|
| 11.3 NA | This command was first introduced. |

#### Examples

The following example shows display output for the **debug cable-modem map** privileged EXEC command.

```
uBR924# debug cable-modem map
Cable Modem MAP debugging is on
uBR924#
*Mar 7 20:12:08: 595322.942: Min MAP to sync=72
*Mar 7 20:12:08: 595322.944: Max map to map time is 40
*Mar 7 20:12:08: 595322.982: Min MAP to sync=63
*Mar 7 20:12:08: 595323.110: Max map to map time is 41
*Mar 7 20:12:08: 595323.262: Min MAP to sync=59
*Mar 7 20:12:08: 595323.440: Max map to map time is 46
*Mar 7 20:12:09: 595323.872: Min MAP to sync=58
```

## **Related Commands**

| Command                      | Description                                                                  |
|------------------------------|------------------------------------------------------------------------------|
| debug cable-modem bpkm       | Debugs baseline privacy information on a Cisco uBR924.                       |
| debug cable-modem bridge     | Debugs bridge filter processing information on a Cisco uBR924.               |
| debug cable-modem error      | Enables debugging messages for the cable interface driver on a Cisco uBR924. |
| debug cable-modem interrupts | Debugs Cisco uBR924 interrupts.                                              |
| debug cable-modem mac        | Troubleshoots the Cisco uBR924 MAC layer.                                    |